# **Email and Server Security**

**Deployment Guide** 

## Contents

| Chapter 1: Overview                                         | 4  |
|-------------------------------------------------------------|----|
| 1.1 How the product works                                   | 5  |
| 1.2 Product contents                                        | 5  |
| Chapter 2: Deployment scenarios                             | 7  |
| 2.1 Stand-alone server                                      | 8  |
| 2.2 Deploying the product with F-Secure Policy Manager      | 8  |
| 2.3 Multiple Exchange server roles                          | 8  |
| 2.4 Large organization using multiple Exchange servers      | 9  |
| 2.5 Centralized quarantine management                       | 10 |
| 2.5.1 Mixed mode authentication in the Microsoft SQL Server | 10 |
| 2.6 Microsoft SharePoint server                             | 11 |
| 2.7 Integrating Email Quarantine Manager                    | 11 |
| 2.8 Allowing hosts to access the web console                | 14 |
| 2.9 Restricting website access to specific IP addresses     | 15 |
| Chapter 3: System requirements                              | 19 |
| 3.1 Operating system requirements                           | 20 |
|                                                             |    |

| Chapter 4: Installation                                                       | 24 |
|-------------------------------------------------------------------------------|----|
| 4.1 Installing the product locally                                            | 25 |
| 4.2 Upgrading from the previous version of F-Secure Email and Server Security | 31 |
| 4.3 Uninstalling the product                                                  | 31 |
| Chapter 5: Configuring the product                                            | 32 |
| 5.1 Network configuration                                                     | 33 |
| 5.2 Configuring F-Secure Spam Control                                         | 33 |
| Chapter 6: Deploying the product on a cluster                                 | 34 |
| 6.1 Installation overview                                                     | 35 |
| 6.2 Creating quarantine storage                                               | 35 |
| 6.2.1 Creating the quarantine storage for a single copy cluster Environment   | 35 |

| Appendix A: Installing Microsoft SQL Server                                             | 50  |
|-----------------------------------------------------------------------------------------|-----|
|                                                                                         | 48  |
| 6.7 Troublochooting                                                                     | /10 |
| 6.6 Uninstallation                                                                      | 48  |
| 6.5 Using the quarantine in the cluster installation                                    | 48  |
| 6.4 Administering the cluster installation with F-Secure Policy Manager                 | 48  |
| 6.3.2 Installing on clusters with quarantine on a dedicated computer                    | 45  |
| 6.3.1 Installing on clusters with quarantine as cluster resource                        | 41  |
| 6.3 Installing the product                                                              | 41  |
| 6.2.3 Creating the quarantine storage for a Database Availability Group environment     | 39  |
| 6.2.2 Creating the quarantine storage for a Continuous Cluster Replication environment. | 37  |

|--|

# Chapter 1

## Overview

#### **Topics:**

- How the product works
- Product contents

F-Secure Email and Server Security is designed to protect your company's mail and groupware servers and to shield the company network from any malicious code that travels in HTTP or SMTP traffic. In addition, it protects your company network against spam.

Malicious code, such as computer viruses, is one of the main threats for companies today. In the past, malicious code spread mainly via disks and the most common viruses were the ones that infected disk boot sectors. When users began to use office applications with macro capabilities - such as Microsoft Office - to write documents and distribute them via mail and groupware servers, macro viruses started spreading rapidly.

Nowadays the most common spreading mechanism for viruses is Web. Even fraudulent emails usually contain a link to a browser exploit or a phishing website. F-Secure Email and Server Security includes Browsing Protection, which protects the Internet browsing for all users of the server.

The protection can be implemented on the gateway level to screen all incoming and outgoing email (SMTP), web surfing (HTTP and FTP-over-HTTP), and file transfer (FTP) traffic. Furthermore, it can be implemented on dedicated SharePoint servers and on the mail server level so that it does not only protect incoming and outgoing traffic but also internal mail traffic and public sources, such as public folders on Microsoft Exchange servers.

Providing the protection already on the gateway level has plenty of advantages. The protection is easy and fast to set up and install, compared to rolling out antivirus protection on hundreds or thousands of workstations. The protection is also invisible to the end users which ensures that the system cannot be by-passed and makes it easy to maintain. Of course, protecting the gateway level alone is not enough to provide a complete antivirus solution; file server and workstation level protection is needed, also.

Why clean 1000 workstations when you can clean one attachment at the gateway level?

## 1.1 How the product works

The product is designed to detect and disinfect viruses and other malicious code from email transmissions through Microsoft Exchange Server. Scanning is done in real time as the mail passes through Microsoft Exchange Server. On-demand scanning of user mailboxes and public folders is also available.

The product scans attachments and message bodies for malicious code. It can also be instructed to remove particular attachments according to the file name or the file extension.

The product is installed on Microsoft Exchange Server and it intercepts mail traveling to and from mailboxes and public folders. The product scans the messages and documents and handles any infected messages.

If the intercepted mail contains malicious code, the product can be configured to disinfect or drop the content. Any malicious code found during the scan process can be placed in the Quarantine, where it can be further examined. Stripped attachments can also be placed in the Quarantine for further examination.

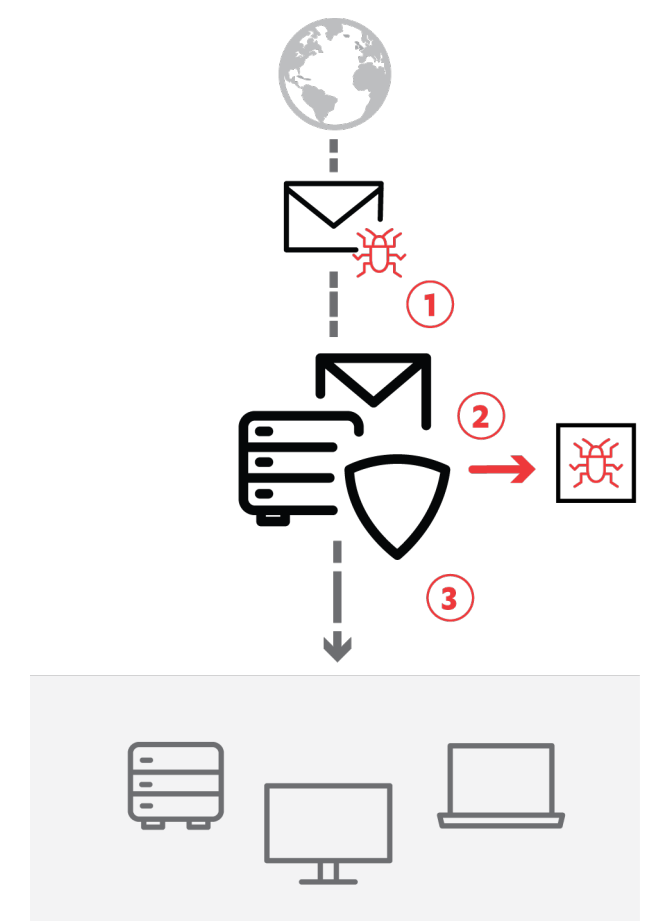

#### Figure 1: Email traffic

(1) Email arrives from the Internet to F-Secure Email and Server Security, which (2) filters malicious content from mails and attachments, and (3) delivers cleaned files forward.

### **1.2 Product contents**

The product can be licensed and deployed as F-Secure Email and Server Security (Standard) or F-Secure Email and Server Security Premium, on per-user or terminal connection basis.

Email and Server Security is a full-fledged antivirus solution with the same feature set as Server Security and the Exchange and Sharepoint protection-specific features.

The features that included with different product licenses:

| Feature                         | F-Secure Email and Server<br>Security | F-Secure Email and Server<br>Security Premium |
|---------------------------------|---------------------------------------|-----------------------------------------------|
| Malware protection              | Х                                     | Х                                             |
| DeepGuard                       | Х                                     | Х                                             |
| DataGuard                       |                                       | Х                                             |
| Application control             |                                       | Х                                             |
| Firewall                        | Х                                     | х                                             |
| Web traffic scanning            | Х                                     | Х                                             |
| Browsing protection             | х                                     | х                                             |
| Software Updater                |                                       | х                                             |
| Offload Scanning Agent          | Х                                     | Х                                             |
| Microsoft Exchange protection   | х                                     | х                                             |
| Spam Control                    | Х                                     | х                                             |
| Email Quarantine Manager        | х                                     | х                                             |
| Microsoft SharePoint protection | х                                     | x                                             |

# Chapter 2

## **Deployment scenarios**

#### **Topics:**

- Stand-alone server
- Deploying the product with F-Secure Policy Manager
- Multiple Exchange server roles
- Large organization using multiple Exchange servers
- Centralized quarantine
   management
- Microsoft SharePoint server
- Integrating Email Quarantine
   Manager
- Allowing hosts to access the web console
- Restricting website access to specific IP addresses

Depending on how the Microsoft Exchange Server roles are deployed in your environment, you might consider various scenarios of deploying the product.

There are various ways to deploy the product that are suitable to different environments.

#### Administration modes

You can deploy the product either in the standalone or centralized administration mode. In the standalone mode, the product is managed with Web Console that can be accessed also remotely. In the centralized administration mode, the product is monitored and managed typically with F-Secure Policy Manager Console.

**Note:** When you install the product for the first time, F-Secure Anti-Virus for Microsoft Exchange and F-Secure Anti-Virus for Microsoft SharePoint components must be configured during the installation. These configurations cannot be preconfigured with F-Secure Policy Manager, so they need to be installed with a locally run installation.

#### Local or centralized quarantine

F-Secure Email and Server Security can quarantine emails. You can install the quarantine either in the local or centralized mode. When the quarantine is installed locally, it uses a local folder to store the quarantined attachments and Microsoft SQL Server for the quarantine management. We recommend that the Microsoft SQL Server is installed locally.

When the quarantine is installed in the centralized mode, it can be shared by multiple instances of F-Secure Email and Server Security. It uses a file share for storing quarantined attachments and an instance of Microsoft SQL Server for the quarantine management.

**Note:** The quarantine mode can be installed in either the local or centralized mode, regardless of the standalone or centralized administration mode.

### 2.1 Stand-alone server

In corporations with one or two servers (Microsoft Exchange Server 2013/2016/2019) that hold all mailboxes, public folders and send and receive all incoming and outgoing messages over SMTP, you can administer each server in stand-alone mode.

Make sure that your hardware and the system configuration meet the system and network requirements.

Note: To use SharePoint protection, Microsoft SharePoint Server should be installed on the same server.

- 1. Download the installation package (jar file) from the F-Secure website.
- 2. Import the package to Policy Manager.
- 3. Configure the package with your keycode and the selected features, and export it to an MSI package.
- Install F-Secure Email and Server Security using the exported MSI package.
   To install the product, login to the server with local administrative privileges and run the setup.
- 5. After you have installed the product, use the product Web Console to configure your product.

### 2.2 Deploying the product with F-Secure Policy Manager

In corporations with multiple servers and workstations, we recommend that you use F-Secure Policy Manager to centrally manage the product. Make sure that servers where you install the product meet the system and network requirements.

To install the product to servers:

- 1. Download the remote installation package (jar file) of the product from the F-Secure website.
- 2. Import the remote installation package to F-Secure Policy Manager Console.
- 3. Install the product to the target servers.

**Note:** The initial installation should be done locally on the server. Upgrades can be then triggered from Policy Manager.

If target servers are in the policy domain already, use the policy-based installation. Otherwise, use push installation.

- 4. After the installation is complete, new hosts are automatically imported to the Policy Manager domain.
- 5. Install Email and Server Security to servers running Microsoft Exchange Server and Microsoft SharePoint Server.

Use the centralized administration mode and connect the product to the same Policy Manager.

### 2.3 Multiple Exchange server roles

Your organization has multiple Microsoft Exchange Server 2013/2016/2019 installations. Exchange Edge and Mailbox Server roles are deployed to separate servers and the Hub Server is deployed either on a separate server or on the same server with the Mailbox Server. The Edge Server handles incoming and

outgoing messages using SMTP and Mailbox Server holds all mailboxes and public folders and Hub Server routes mail traffic between Exchange servers.

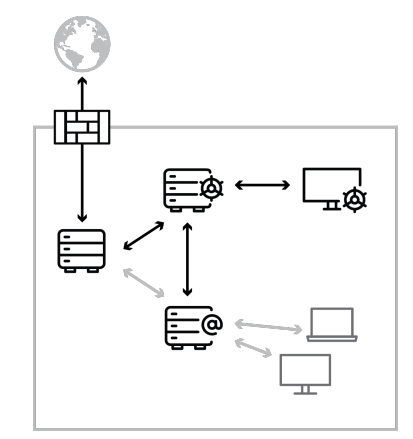

1. Install the product to all servers where Exchange Edge, Hub and Mailbox Server roles are deployed.

Note: If the Exchange role is changed later, the product has to be reinstalled.

- Install F-Secure Policy Manager Server on a dedicated server or on the same server with one of Exchange servers. You can administer the product with F-Secure Policy Manager Console.
   When you install the product, configure each installation to connect to the same F-Secure Policy Manager Server.
- **3.** The product installations receive updates to malware and spam databases from F-Secure Policy Manager Server, which receives updates from F-Secure Update Server.
- 4. Use the Web Console to manage and search quarantined content.

#### 2.4 Large organization using multiple Exchange servers

Your organization has multiple Microsoft Exchange Server 2013/2016/2019 installations. All Exchange roles are deployed on dedicated servers. Mailbox servers are possibly clustered.

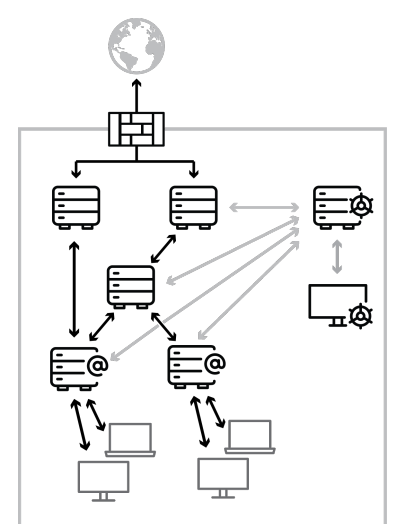

- 1. Install the product to the server where Exchange Edge, Hub and Mailbox Server roles are deployed. Do not install the product to Client Access or Unified Messaging Server roles.
- 2. Install F-Secure Policy Manager Server on a dedicated server. You can administer the product with F-Secure Policy Manager Console.

When you install the product, configure each installation to connect to the same F-Secure Policy Manager Server.

3. The product installations receive updates to malware and spam databases from F-Secure Policy Manager Server, which receives updates from F-Secure Update Server.

4. Use the Web Console to manage and search quarantined content.

#### 2.5 Centralized quarantine management

Your organization has multiple Microsoft Exchange Server installations. For example, you have a network configuration with Edge and Mailbox roles running Exchange Server 2013/2016/2019.

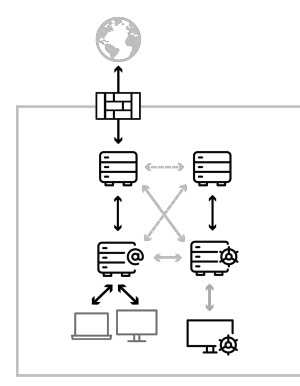

- 1. Install Microsoft SQL Server on a dedicated server or on the server running F-Secure Policy Manager Server.
- 2. Install the product.

When you install the product, configure each installation to use the same SQL server and database.

- Make sure that the SQL server, the database name, user name and password are identical in the quarantine configuration for all F-Secure Anti-Virus for Microsoft Exchange installations.
- Make sure that all the servers are allowed to communicate with the SQL server using mixed mode authentication.
- In environments with heavy email traffic, it is recommended to use a Microsoft SQL server installed on a separate server. When using the free Microsoft SQL Server 2014 SP2 Express, the Quarantine database size is limited to 10 GB, CPU utilization is limited to one processor or four cores, and memory utilization is limited to 1 GB.
- 3. Use the Web Console to manage and search quarantined content.

### 2.5.1 Mixed mode authentication in the Microsoft SQL Server

If you install Microsoft SQL Server separately, it supports Windows Authentication only by default. You have to change the authentication to mixed mode during the setup or configure it later with Microsoft SQL Server user interface.

The mixed mode authentication allows you to log into the SQL server with either your Windows or SQL username and password.

Follow these steps to change the authentication mode:

- 1. Open Microsoft SQL Server Management Studio or Microsoft SQL Server Management Studio Express. If you do not have Microsoft SQL Server Management Studio installed, you can freely download Management Studio Express from the Microsoft web site.
- 2. Connect to the SQL server.
- 3. In Object Explorer, go to Security > Logins.
- 4. Right-click on sa and select Properties.
- 5. Open the General page and change the password. Confirm the new password that you entered.

**Note:** Make sure that the sa password is strong when you change the authentication mode from the Windows authentication to the mixed authentication mode.

- 6. Open the Status page and select Enabled in the Login section.
- 7. Click OK.
- 8. In Object Explorer, right-click on the server name and select Properties.

- 9. On the Security page, select SQL Server and Windows Authentication mode under Server authentication.
- 10. Click OK.
- **11** Right-click on the server name and select **Restart**. Wait for a moment for the service to restart before you continue.
- **12** Use Management Studio to test the connection to the SQL server with the sa account and the new password you set.

## 2.6 Microsoft SharePoint server

Your organization has one or several dedicated SharePoint Servers 2013/2016/2019.

1. Install the product locally on all SharePoint machines with the Web Server role (SharePoint Web Front End server).

This guarantees that on-access scanning protects the server.

**Note:** Redirected traffic does not pass through Email and Server Security in the Web Front End server role. If a Web Front End server redirects traffic to a different SharePoint role in the farm, the product must be installed on both the Web Front End server and the target SharePoint role.

2. You need to enter the account details to manage Microsoft Sharepoint during the installation. You can use a dedicated account in the domain and add it to farm administrators. Make sure that this account has local administrative rights on the server.

## 2.7 Integrating Email Quarantine Manager

This document provides basic information for setting up F-Secure Email Quarantine Manager (EQM).

This section explains the steps that are required to integrate the product with Internet Information Services (IIS) for use within your network.

After installing F-Secure Email and Server Security, you can find the EQM binaries in the following archive: <F-Secure installation folder>\Email and Server Security\EQM\.

**Note:** Some Web server (IIS) role services may be missing on your server. To complete the installation steps below, you may need to add the missing role services to Web server (IIS) using the Server Manager console.

- 1. In Administrative Tools, start Active Directory Users and Computers.
- 2. Create the EqmAllowed user group and add the required users to this group.
- 3. Create a folder named EQM under IIS and copy the contents of <F-Secure installation folder>\Email and Server Security\EQM\ there (C:\inetpub\wwwroot\eqm).
- 4. In Administrative Tools, start Internet Information Services (IIS) Manager.
- 5. Right-click Default Web Site and select Add application.
- 6. Enter EQM in the Alias text field, and C:\inetpub\wwwroot\eqm in the Physical path text field.

| 🐂 Internet Information Services (IIS) Manager                                                                                                    | _ 🗆 ×                                                                                                    |
|----------------------------------------------------------------------------------------------------|----------------------------------------------------------------------------------------------------|
| G → G → TA232 → Sites → Default Web Site →                                                                                                    | 🖸 🖬 🔯 🖬 😨 🗸                                                                                                    |
| File View Help                                                                                                    |                                                                                                    |
| Connections       Default Web Site Home         Start Page       Default Web Site Home         Application Pools       Add Application         Sites       Default Web Site         Bapriet_client       Site name: Default Web Site         Path:       /                                                                                                    | Actions  Actions  Explore Edit Permissions  Edit Site Bindings Basic Settings View Applications View LDic to initial                                                                                                    |
| Alias: Application pool:                                                                                                    | View Virtual Directories                                                                                                    |
| EWS     Performance     Performance     Performance     Performance       Exchange     Example: sales     Physical path:       Price     Physical path:     C:\inetputb\www.root\eqm       Price     OAB     Description                                                                                                    | Manage Web Site     Image Web Site       Image Web Site     Image Web Site       Image Web Site     Image Web Si |
| Image: Second Control of the control of the contr | Browse Web Site           Image: Browse *:80 (http)           Image: Browse :443 (https)           Image: Browse :27.0.0.1:80 (http)           Image: Browse :27.0.0.1:443 (https)                                                                                                    |
| Authentication Compression Default Directory Error Pages                                                                                                    | Advanced Settings Configure Failed Request Tracing Limits                                                                                                    |
| Ready                                                                                                    | • нер •                                                                                                    |

- 7. Select OK.
- 8. On the navigation pane, select EQM, and then on the right side, select Authentication.
- 9. Set the status for the authentication methods as follows:
  - Basic authentication: Enabled
  - Windows authentication: Enabled
  - All other methods: Disabled

| Thernet Information Services (119                                                                                                    | 5) Manager                                                                     |          |                       |                              |
|----------------------------------------------------------------------------------------------------|--------------------------------------------------------------------------------|----------|-----------------------|------------------------------|
| Caria in the second second | Default Web Site      EOM                                                      |          |                       | • 🕢 🖓 🖓                      |
|                                                                                                    |                                                                                |          |                       |                              |
| File View Help                                                                                                    |                                                                                |          |                       |                              |
| Connections                                                                                                    |                                                                                |          |                       | Alerts                       |
| S- 12 18                                                                                                    |                                                                                |          |                       | Click here to learn how to   |
| Start Page                                                                                                    | Group by: No Grouping                                                          |          |                       | comgare Extended Protection. |
| Application Pools                                                                                                    | Name 🔺                                                                         | Status   | Response Type         | Actions                      |
| ⊡o Sites                                                                                                    | Anonymous Authentication                                                       | Disabled |                       | Disable                      |
| 🖻 🎲 Default Web Site                                                                                                    | ASP.NET Impersonation                                                          | Disabled |                       | Advanced Settings            |
| Hundiscover                                                                                                    | Basic Authentication                                                           | Enabled  | HTTP 401 Challenge    | Providers                    |
| eq                                                                                                    | Forms Authentication                                                           | Disabled | HTTP 302 Login/Redire | R Help                       |
| Ē ∰ EQM                                                                                                    | Windows Authentication                                                         | Enabled  | HTTP 401 Challenge    | Online Help                  |
| E                                                                                                    |                                                                                |          |                       | ·                            |
| Exchange                                                                                                    |                                                                                |          |                       |                              |
| Hicrosoft-Server-Act                                                                                                    |                                                                                |          |                       |                              |
|                                                                                                    |                                                                                |          |                       |                              |
| €                                                                                                    |                                                                                |          |                       |                              |
| PowerShell-Proxy                                                                                                    |                                                                                |          |                       |                              |
| E Public                                                                                                    |                                                                                |          |                       |                              |
| H                                                                                                    |                                                                                |          |                       |                              |
|                                                                                                    |                                                                                |          |                       |                              |
|                                                                                                    |                                                                                |          |                       |                              |
|                                                                                                    |                                                                                |          |                       |                              |
|                                                                                                    | •                                                                              |          | Þ                     |                              |
|                                                                                                    |                                                                                |          |                       |                              |
|                                                                                                    | Features View                                                                  |          |                       |                              |
| Configuration: 'localhost' applicationHost.co                                                                                                    | onfig , <location path="Default Web Site&lt;/td&gt;&lt;td&gt;/EQM"></location> |          | <b>€</b> 1.:          |                              |

10. On the navigation pane, select EQM, and then on the right side, select .NET Authorization Rules.

**11.** Set the modes for the authorization rules as follows:

- Administrators: Allow
- EqmAllowed: Allow
- All users: Deny

| Toternet Information Services (II         | S) Manager                                                                                                    |                                                                                |                                                                              |                        |                                                                                                    |
|-------------------------------------------|----------------------------------------------------------------------------------------------------|--------------------------------------------------------------------------------|------------------------------------------------------------------------------|------------------------|----------------------------------------------------------------------------------------------------|
| G S I + TA232 ► Sites                     | <ul> <li>Default Web Si</li> </ul>                                                                                                    | ite → EQM →                                                                    |                                                                              |                        | • • • • • • • • • • • • • • • • • • • •                                                                                                    |
| File View Help                            |                                                                                                    |                                                                                |                                                                              |                        |                                                                                                    |
| Connections                               | See this feature<br>applications.<br>Mode<br>Allow<br>Allow<br>Allow<br>Allow<br>Mode<br>Allow<br>Allow<br>Mode<br>Allow<br>Allow<br>Mode<br>Allow<br>Allow | T Authorization<br>to speafy rules for auth<br>Users<br>All Users<br>All Users | Rules<br>norizing users to access W<br>Roles<br>Administrators<br>EqmAllowed | /eb sites and<br>Verbs | Actions         Add Allow Rule         Add Deny Rule         Edit         X Remove         Related Features         Users         Roles         Y Help         Online Help |
| Configuration: 'Default Web Site/EQM' web | o.config                                                                                                    |                                                                                |                                                                              |                        | ¢ <u>i</u>                                                                                                    |

Note: For Windows Server 2008 SP2 OS, you do not need to add the following rule: All Users: Deny.

- 12 On the navigation pane, select EQM, and then on the right side, select Connection Strings.
- 13 Under Connection Strings, update FSecureFqmConnectionString as follows:
  - a) Update the SQL server name or address. This is set to (local) by default, and fits to the scenario of SQL Express 2014 installation from the product package.
  - b) Update or define the password for FQMUSER.

| A232      Sites     Sites                                                                                                    | Default Web Site     EQM                                                                                                    | 🖬 🖂 🟠 I 🕼                                                                          |
|----------------------------------------------------------------------------------------------------|----------------------------------------------------------------------------------------------------|------------------------------------------------------------------------------------|
| File View Help                                                                                                    |                                                                                                    |                                                                                    |
| Connections<br>Connections<br>Conne | Connection Strings     Group by: Ho Grouping     Group by: Ho Grouping     Grouping     Grouping     Gro | Actions<br>Add<br>Edit<br>Rename<br>Remove<br>P Help<br>Online Help<br>Online Help |

14. Select OK.

15. For Windows server 2008 SP2 only: On the navigation pane, select EQM and then select Mime Types.

- a) In the Add MIME Type window, enter . svg in the File name extension field and image/svg+xml in the MIME type field.
- b) Select OK.

| Internet Information Services (IIS)         | Manager                                                                                                    |                                       |
|---------------------------------------------|----------------------------------------------------------------------------------------------------|---------------------------------------|
| () () TA246 ► Sites ►                       | Default Web Site   EQM                                                                                                    | 🖬 🖄 🖬 🔟 •                             |
| File View Help                              |                                                                                                    |                                       |
| File View Help                              | MIME Types           Use this feature to manage the list of file name extensions and associated content types that are served as static files by the Web server.           Group by: No Grouping           Extension *           Extension *           Add HUNE Type           .sit           application/x-stuffit           Inherited           .sidm           application/x-stuffit           .add           .sidm           application/x-stuffit           .sidm           .sidim           .sidim           .sidim           .sidim           .sidim           .sidim           .sidim           .sidim           .sidim           .sidim           .sidim           .sidim           .sidim           .sidim           .sidim           .sidim           .sidim           .soplication/x-signimit           .sof           .sof           .sof           .sof           .sof           .sof           .soplication/x-signimit           .sof           .soplication/x-troff | Actions<br>Add<br>Help<br>Online Help |
| ۰                                           | Features View 💦 Content View                                                                                                    |                                       |
| Configuration: 'Default Web Site/EQM' web.c | onfig                                                                                                    | Q=                                    |

## 2.8 Allowing hosts to access the web console

To access the web console from other hosts in the network, you need to allow them via Internet Information Services (IIS).

To allow access to the web console for all hosts:

- **1.** In Administrative Tools, start Internet Information Services (IIS) Manager.
- 2. Go to Sites > EssWebConsole.
- 3. Select Bindings.

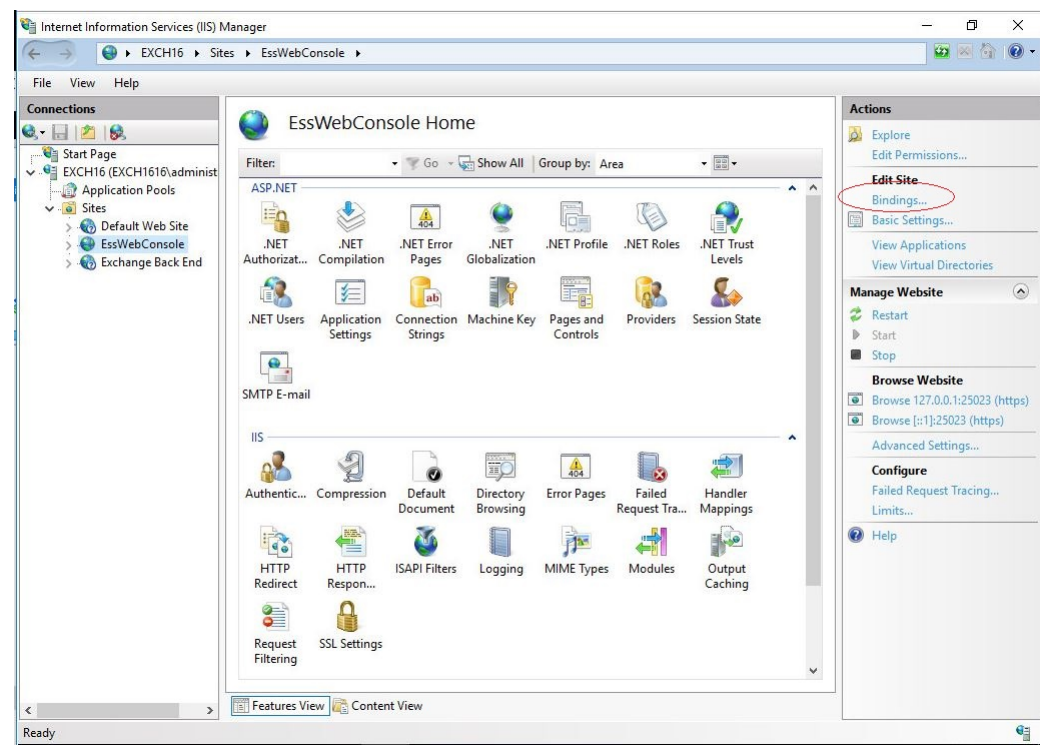

4. Click Add.

| Connections           | C Fr          | when Concolo I | lomo         |                   |        | Actions                                                                                                    |
|-----------------------|---------------|----------------|--------------|-------------------|--------|----------------------------------------------------------------------------------------------------|
| 🔍 - 🔛 🖄 😣             |               | SWEDCOIISOIE F | TOTTle       |                   |        | 🔊 Explore                                                                                                    |
| Start Page            | Filter:       | - 🛒 G          | 🛛 👻 🕞 Show A | II Group by: Area |        | Edit Permissions                                                                                                    |
| Application Pools     | ACDINET       |                |              |                   |        | Edit Site                                                                                                    |
| 🗸 🧃 Sites             | Site Bindings |                |              |                   | ? ×    | Bindings                                                                                                    |
| > 🔞 Default Web Site  | -             |                |              |                   |        | Basic Settings                                                                                                    |
| > 😌 EssWebConsole     | Type Host     | t Name Port    | IP Address   | Binding Informa   | Add    | View Applications                                                                                                    |
| > M Exchange back End | https         | 25023          | 127.0.0.1    |                   | Edit   | View Virtual Directories                                                                                                    |
|                       | https         | 25023          | [::1]        |                   |        | Manage Website 🖉 🙆                                                                                                    |
|                       |               |                |              |                   | Remove | 💈 Restart                                                                                                    |
|                       |               |                |              |                   | Browse | Start                                                                                                    |
|                       |               |                |              |                   |        | Stop                                                                                                    |
|                       |               |                |              |                   |        | Browse Website                                                                                                    |
|                       |               |                |              |                   |        | Browse 127.0.0.1:25023 (https://www.second.com/<br>Browse 127.0.0.1:25023 (https://www.second.com/<br>Browse 127.0.0.1:25023 (https://www.second.com/<br>Browse 127.0.0.1:25023 (https://www.second.com/<br>Browse 127.0.0.1:25023 (https://www.second.com/<br>Browse 127.0.0.1:25023 (https://www.second.com/<br>Browse 127.0.0.1:25023 (https://www.second.com/<br>Browse 127.0.0.1:25023 (https://www.second.com/<br>Browse 127.0.0.1:25023 (https://www.second.com/<br>Browse 127.0.0.1:25023 (https://www.second.com/<br>Browse 127.0.0.1:25023 (https://www.second.com/<br>Browse 127.0.0.1:25023 (https://www.second.com/<br>Browse 127.0.0.1:25023 (https://www.second.com/<br>Browse 127.0.0.1:25023 (https://www.second.com/<br>Browse 127.0.1:25023 (https://www.second.com/<br>Browse 127.0.1:25023 (https://www.second.com/<br>Browse 127.0.1:25023 (https://www.second.com/<br>Browse 127.0.1:25023 (https://www.second.com/<br>Browse 127.0.1:2502 (https://www.second.com/<br>Browse 127.0.1:2502 (https://www.second.com/<br>Browse 127.0.1:25 |
|                       |               |                |              |                   |        | Browse [::1]:25023 (https)                                                                                                    |
|                       |               |                |              |                   |        | Advanced Settings                                                                                                    |
|                       |               |                |              |                   |        | Configure                                                                                                    |
|                       |               |                |              |                   |        | Failed Request Tracing                                                                                                    |
|                       | -             |                |              |                   |        | Limits                                                                                                    |
|                       |               |                |              |                   | Close  | 🕑 Help                                                                                                    |

5. Select https as the Type, enter the IP address for the server, and set the Port to 25023.

| pe                      | Edit Site Binding            |                          |                  | ?    | ×      |
|-------------------------|------------------------------|--------------------------|------------------|------|--------|
| nttps<br>nttps<br>nttps | Type:<br>https<br>Host name: | IP address:<br>1.2.3.4   | Port:<br>~ 25023 | ]    | <br>ve |
|                         | Require Sen                  | ver Name Indication      |                  |      |        |
|                         | Local ESS Web                | Console Self Signed Cert | ✓ Select         | View |        |
|                         |                              |                          |                  |      |        |

6. Select the SSL certificate, then click OK.

Note: SSL 2.0 certificates are not supported due to vulnerabilities.

## 2.9 Restricting website access to specific IP addresses

After allowing access to the web console from other hosts in your network, you may want to restrict the access to a specific IP address or IP range.

To allow only specific hosts to access the web console:

1. Make sure that the IP and Domain Restrictions feature is installed for Internet Information Services (IIS).

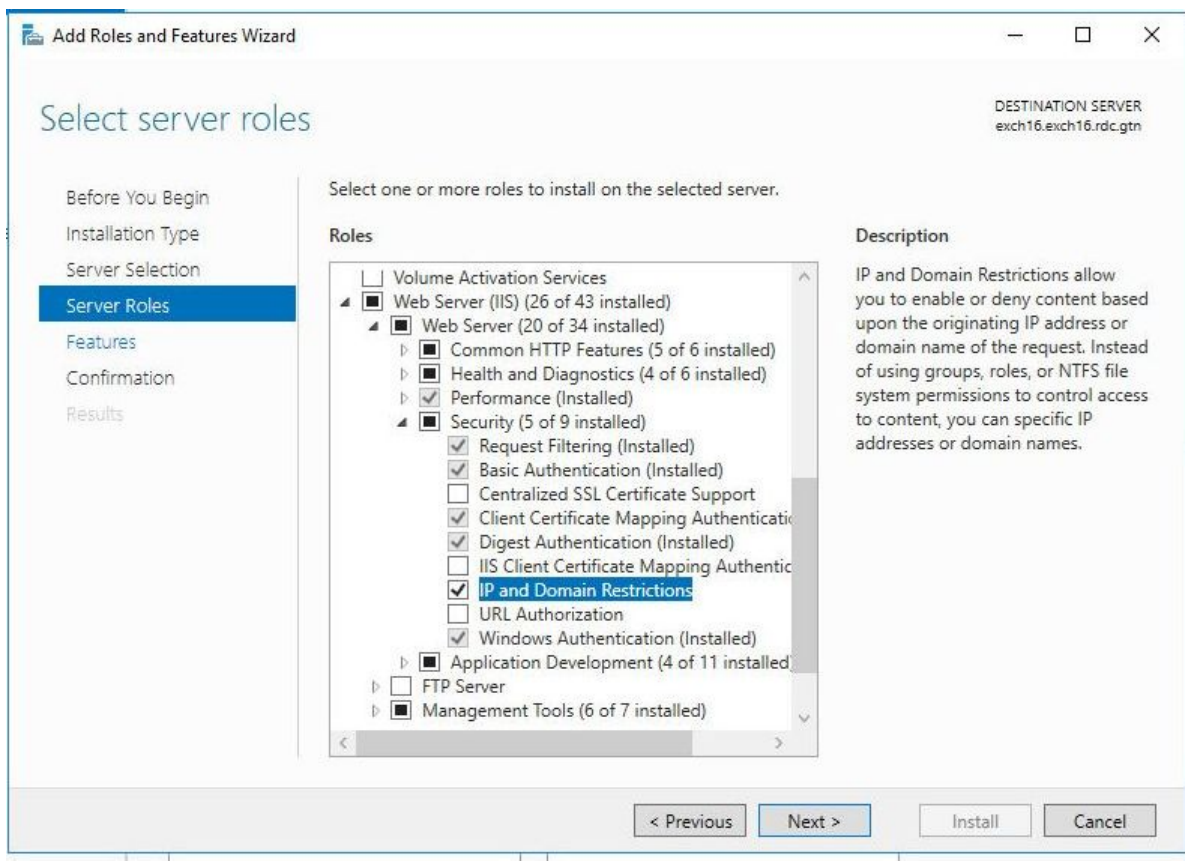

- 2. Go to Sites > EssWebConsole.
- 3. Open IP and Domain Restrictions.

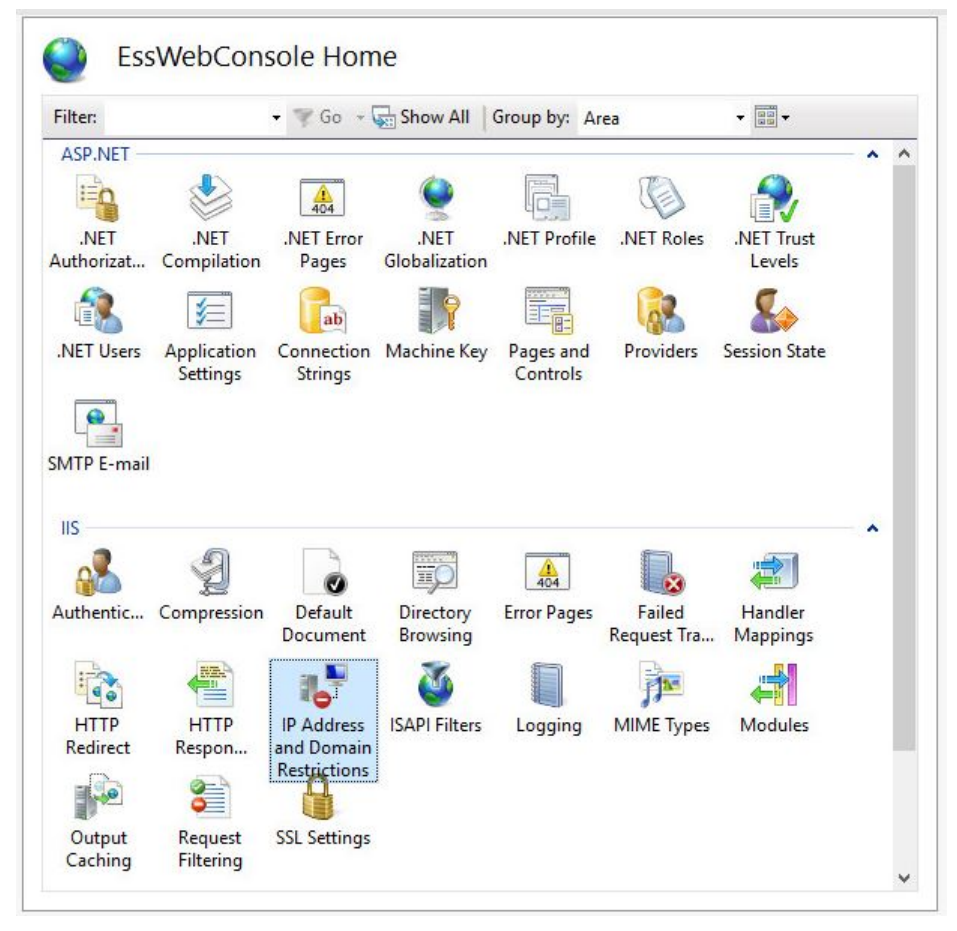

#### 4. Select Add Allow Entry.

5. Enter the IP address or IP range.

| se this featu                                | ure to restrict or grant access to Web content based on IP addresse                                                        | e Add Deny Entry |                                                                                                    |
|----------------------------------------------|----------------------------------------------------------------------------------------------------|------------------|----------------------------------------------------------------------------------------------------|
| strictions in<br>iroup by: 1<br>1ode<br>Ilow | Add Allow Restriction Rule<br>Allow access for the following IP address or domain name:<br>Specific IP address:<br>1.2.3.4 | ? ×              | Remove     Edit Feature Settings     Revert To Parent     View Ordered List     Edit Dynamic Restriction     Settings |
|                                              | O IP address range:<br>Mask or Prefix:<br>OK                                                                               | Cancel           |                                                                                                    |
|                                              |                                                                                                    |                  |                                                                                                    |

Note: Make sure that you add the local IP address if you need to open the web console locally.

- 6. Click OK.
- 7. Select Edit feature settings.

8. Set Access for unspecified clients to Deny.

| Add Allow Entry.<br>Add Allow Entry.<br>Group by: No Grouping<br>Mode Requestor Entry Type<br>Allow Edit IP and Domain Restrictions Settings ? ×<br>Access for unspecified clients:<br>Deny<br>Enable domain name restrictions<br>Enable Proxy Mode<br>Deny Action Type:<br>Forbidden<br>OK Cancel<br>Add Allow Entry.<br>Add Allow Entry.<br>Add Allow Entry.<br>Add Deny Entry.<br>Add Deny Entry.<br>Add Deny Entry.<br>Add Allow Entry.<br>Add Deny Entry.<br>Add Deny Entry.<br>Add Deny Entry.<br>Revert To Parent<br>View Ordered List<br>Edit Dynamic Res<br>Settings<br>Help                                                                                                    |                                   |
|----------------------------------------------------------------------------------------------------|-----------------------------------|
| Group by: No Grouping   Mode Requestor Entry Type  Allow  Edit IP and Domain Restrictions Settings  Access for unspecified clients:  Deny  Enable domain name restrictions  Enable domain name restrictions  Mode Deny Action Type:  Forbidden  OK Cancel  Remove Edit Feature Settings  Remove Edit Feature Settings  Remove Edit Feature Settings  Remove Edit Feature Settings  Remove Edit Feature Settings  Remove Edit Feature Settings  Remove Edit Feature Settings  Remove Edit Feature Settings  Remove Edit Feature Settings  Remove Edit Feature Settings  Remove Edit Feature Settings  Remove Edit Feature Settings  Remove Edit Feature Settings  Remove Edit Feature Settings  Remove Edit Peature Settings  Remove Edit Peature Settings  Remove Edit Peature Settings  Remove Edit Peature Settings  Remove Edit Dynamic Res Settings  Remove Edit Dynamic Res Settings | Add Allow Entry<br>Add Deny Entry |
| Group by: No Grouping <ul> <li>Requestor</li> <li>Entry Type</li> </ul> <ul> <li>Edit IP and Domain Restrictions Settings</li> <li>? ×</li> <li>Access for unspecified clients:</li> <li>Deny</li> <li>Enable domain name restrictions</li> <li>Enable domain name restrictions</li> <li>Enable Proxy Mode</li> <li>Deny Action Type:</li> <li>Forbidden</li> <li>OK</li> <li>Cancel</li> </ul>                                                                                                    |                                   |
| Mode       Requestor       Entry Type         Allow       1       Edit IP and Domain Restrictions Settings       ? ×         Access for unspecified clients:       Peny       Peny         Enable domain name restrictions       Peny Mode       Peny         Deny Action Type:       Forbidden       OK       Cancel                                                                                                    | ngs                               |
| Allow 1 Edit IP and Domain Restrictions Settings ? X<br>Access for unspecified clients:<br>Deny<br>Enable domain name restrictions<br>Enable Proxy Mode<br>Deny Action Type:<br>Forbidden<br>OK Cancel                                                                                                    |                                   |
| Access for unspecified clients:<br>Deny   Enable domain name restrictions Enable Proxy Mode Deny Action Type: Forbidden OK Cancel                                                                                                    | tuistian.                         |
| Access for unspecified clients:<br>Deny V<br>Enable domain name restrictions<br>Enable Proxy Mode<br>Deny Action Type:<br>Forbidden V<br>OK Cancel                                                                                                    | anction                           |
| Deny   Enable domain name restrictions Enable Proxy Mode Deny Action Type: Forbidden OK Cancel                                                                                                    |                                   |
| Enable domain name restrictions Enable Proxy Mode Deny Action Type: Forbidden OK Cancel                                                                                                    |                                   |
| Enable Proxy Mode Deny Action Type: Forbidden OK Cancel                                                                                                    |                                   |
| Deny Action Type:<br>Forbidden                                                                                                    |                                   |
| Deny Action Type:<br>Forbidden                                                                                                    |                                   |
| OK Cancel                                                                                                    |                                   |
| OK Cancel                                                                                                    |                                   |
| OK Cancel                                                                                                    |                                   |
|                                                                                                    |                                   |
|                                                                                                    |                                   |
|                                                                                                    |                                   |
|                                                                                                    |                                   |
|                                                                                                    |                                   |
|                                                                                                    |                                   |
|                                                                                                    |                                   |
|                                                                                                    |                                   |
|                                                                                                    |                                   |
|                                                                                                    |                                   |

- 9. Click OK.
- **10.** Restart the **EssWebConsole** site.

# Chapter 3

## System requirements

#### **Topics:**

- Operating system requirements
- Network requirements for Email and Server Security
- Centralized management requirements
- Other system component requirements

#### 3.1 Operating system requirements

The product can be installed on any computer that meets the requirements for the supported operating system.

Operating system:

**Note:** Microsoft .NET 4.7.2 must be installed on the system.

- Microsoft<sup>®</sup> Windows Small Business Server 2011
- Microsoft<sup>®</sup> Windows Server 2012
- Microsoft<sup>®</sup> Windows Server 2012 Essentials
- Microsoft<sup>®</sup> Windows Server 2012 R2
- Microsoft<sup>®</sup> Windows Server 2012 R2 Essentials
- Microsoft<sup>®</sup> Windows Server 2012 R2 Foundation
- Microsoft<sup>®</sup> Windows Server 2016 Standard
- Microsoft<sup>®</sup> Windows Server 2016 Essentials
- Microsoft<sup>®</sup> Windows Server 2016 Datacenter
- Microsoft<sup>®</sup> Windows Server 2016 Core
- Microsoft<sup>®</sup> Windows Server 2019 Standard
- Microsoft<sup>®</sup> Windows Server 2019 Essentials
- Microsoft<sup>®</sup> Windows Server 2019 Datacenter
- Microsoft<sup>®</sup> Windows Server 2019 Core
- Microsoft<sup>®</sup> Windows Server 2022 Standard
- Microsoft<sup>®</sup> Windows Server 2022 Datacenter

Note: Windows Server 2016 Nano is not supported.

All Microsoft Windows Server editions are supported except:

- · Windows Server for Itanium processor
- · Windows HPC editions for specific hardware
- Windows Storage editions
- Windows MultiPoint Server
- Windows Home Server

**Note:** All operating systems are required to have the latest Service Pack installed.

**Note:** For performance and security reasons, you can install the product only on an NTFS partition.

Supported Microsoft Exchange Server versions:

- Microsoft<sup>®</sup> Exchange Server 2013 without service pack, service pack 1 (CU23, CU22, CU21)
- Microsoft<sup>®</sup> Exchange Server 2016 (up to CU21)
- Microsoft<sup>®</sup> Exchange Server 2019 (up to CU10)

The cumulative updates (CU) that support .NET Framework 4.7.2 are indicated in parentheses. For more detailed information, see the Microsoft support pages.

**Note:** Microsoft Exchange Server 2013 SP1 requires a special fix, which allows third-party or custom-developed transport agents to be installed correctly. The fix and its installation instructions are available in Microsoft Knowledge Base article 2938053.

| Supported Microsoft SharePoint Server versions: | <ul> <li>Microsoft<sup>®</sup> SharePoint 2013 with the latest service pack</li> <li>Microsoft<sup>®</sup> SharePoint 2016</li> <li>Microsoft<sup>®</sup> SharePoint 2019</li> </ul>      |
|-------------------------------------------------|----------------------------------------------------------------------------------------------------|
| Supported terminal servers:                     | • Microsoft Windows Terminal/RDP Services (on the above mentioned Windows Server platforms)                                                                                               |
| Disk space for processing:                      | 10 GB or more. The required disk space depends<br>on the number of mailboxes, amount of data traffic<br>and the size of the Information Store.                                            |
| Internet connection:                            | Required to receive updates and to use Security Cloud                                                                                                    |
| Web browser:                                    | <ul> <li>Microsoft Internet Explorer 11 / Microsoft Edge<br/>(up-to-date versions)</li> <li>Mozilla Firefox (up-to-date versions)</li> <li>Google Chrome (up-to-date versions)</li> </ul> |

To use Email Quarantine Manager, you need Microsoft Internet Information Server running in your environment. This is available as part of Microsoft Exchange Server.

#### **Cluster environments**

The current version of the product supports Microsoft Exchange Server 2013, 2016, and 2019 high-availability solutions based on Database Availability Groups (DAG).

## 3.2 Network requirements for Email and Server Security

This network configuration is valid for all scenarios described in this chapter.

Make sure that the following network traffic can pass through:

| Service                                     | Process                                                                                                    | Inbound ports | Outbound ports                                                                                |
|---------------------------------------------|----------------------------------------------------------------------------------------------------|---------------|-----------------------------------------------------------------------------------------------|
| F-Secure Email and<br>Server Security WebUI | W3wp.exe / IIS Worker<br>Process                                                                                  | 25023         | DNS (53, UDP and TCP),<br>1433 (TCP), only with the<br>dedicated SQL server                   |
| F-Secure Host Process                       | %PogamFles%FSecure/Email<br>and Server<br>Security\fshoster32.exe                                                 | -             | DNS (53, UDP and TCP),<br>HTTP (80), HTTPS (443)<br>or another port used for<br>HTTP(S) proxy |
| F-Secure Quarantine<br>Manager              | %PogamFles%F-Secure/Email<br>and Server<br>Security\Anti-Virus For<br>Microsoft<br>Services)F-Secure.Ess.Form.exe | -             | DNS (53, UDP/TCP),<br>1433 (TCP), only with the<br>dedicated SQL server                       |

| Service                      | Process                                                                                                    | Inbound ports | Outbound ports                                                                         |
|------------------------------|----------------------------------------------------------------------------------------------------|---------------|----------------------------------------------------------------------------------------|
| F-Secure ORSP Client         | %PogamFles%FSecure/Email<br>and Server<br>Security/Ultralight/ulcore/ <update<br>number&gt;\fsorsp64.exe</update<br> | -             | DNS (53, UDP/TCP),<br>HTTP (80) or another<br>port used for HTTP proxy                 |
| F-Secure Software<br>Updater | %PogamFles%FSecure/Email<br>and Server<br>Security\swup\fssua.exe                                                    | -             | DNS (53, UDP/TCP),<br>HTTPS (443), HTTP (80)<br>or another port used for<br>HTTP proxy |

## 3.3 Centralized management requirements

F-Secure Policy Manager 15.20 is required to centrally manage F-Secure Email and Server Security version 15.x.

If you are using a previous version of F-Secure Policy Manager, upgrade it to the latest version before you install the product.

### 3.4 Other system component requirements

F-Secure Email and Server Security requires Microsoft SQL Server for the email guarantine management. Depending on the selected deployment and administration method, you may need some additional software as well.

### 3.4.1 SQL Server requirements

The product requires Microsoft SQL Server for the quarantine management.

The following versions of Microsoft SQL Server are recommended:

- Microsoft SQL Server 2008 (Enterprise, Standard, Workgroup or Express edition)
- Microsoft SQL Server 2008 R2 (Enterprise, Standard, Workgroup or Express edition)
- Microsoft SQL Server 2012 (Enterprise, Business Intelligence, Standard, or Express Edition)
- Microsoft SQL Server 2014
- Microsoft SOL Server 2016
- Microsoft SOL Server 2017
- Microsoft SOL Server 2019

Important: We do not recommend that you use MSDE or Microsoft SQL Server Express Edition with the centralized guarantine management or if your organization sends and receives a large amount of emails.

#### Which SQL Server to use for the guarantine database?

As a minimum requirement, the guarantine database should have the capacity to store information about all incoming and outgoing mail to and from your organization that would normally be sent during 2-3 days.

The upgrade installation does not upgrade the SQL server if you choose to use the existing database and the remote upgrade installation does not install or upgrade SQL Server and change the quarantine database.

If you want to upgrade the SQL Server version that you use, follow the recommendations on the Microsoft web site: http://www.microsoft.com/sglserver/en/us/default.aspx

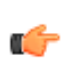

Important: If you are using a previous version of F-Secure Email and Server Security and you use Microsoft SQL Server 2005 for the quarantine, update Microsoft SQL Server to version 2008 R2 or later before you update F-Secure Email and Server Security.

Take the following SQL server specific considerations into account when deciding which SQL server to use:

#### Microsoft SQL Server Express Edition

- When using Microsoft SQL Server Express Edition, the quarantine database size is limited to 10 GB.
- It is **not** recommended to use Microsoft SQL Server Express Edition if you are planning to use centralized quarantine management with multiple product installations.

#### **Microsoft SQL Server**

- If your organization sends and receives a large amount of emails, it is recommended to use the licensed version of Microsoft SQL Server.
- It is recommended to use Microsoft SQL Server if you are planning to use centralized quarantine management with multiple product installations.
- Note that the product does not support Windows Authentication when connecting to Microsoft SQL Server. The Microsoft SQL Server that the product will use for the quarantine database should be configured to use Mixed Mode authentication.

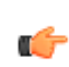

**Note:** If you plan to use Microsoft SQL Server, you must purchase it and obtain your own license before you deploy the product. To purchase Microsoft SQL Server, contact your Microsoft reseller.

## 3.4.2 Spam engine requirements

To use the spam detection engine, you need to make a change to your firewall rules.

Permit outbound HTTPS connections to aspam.sp.f-secure.com (TCP port 443).

Note: Alternatively, you can use a CONNECT-capable HTTPS proxy instead of changing the firewall rules.

#### **Cloud Connectivity Test**

In order for the engine to do anything useful, it needs to be able to connect to the cloud service. To check that the connection is working properly, you can attempt to fetch a URL from the cloud detection server by other means.

If you can successfully connect to https://aspam.sp.f-secure.com/bdnc/config and get back a piece of JSON, the connection is working. If not, you have a network problem.

If the connection fails, you need to allow \*.f-secure.com and \*.fsapi.com on your Firewall.

## 3.4.3 WebUI system requirements

The Web Server (IIS) role is required for the WebUI to run.

Do the following:

- Check that the Static Content Windows feature is enabled.
- Check that the Windows Authentication Windows feature is enabled.

# Chapter 4

## Installation

#### **Topics:**

- Installing the product locally
- Upgrading from the previous version of F-Secure Email and Server Security
- Uninstalling the product

## 4.1 Installing the product locally

Follow these instructions to install the product.

Use a user account that meets the following conditions for installation:

Microsoft Exchange

- The account must belong to the local Administrators group
- The account must have access rights to add and configure applications in the Program Files folder
- The account must have permission to install and configure local services
- The account must have permission to run PowerShell scripts
- The account must be a member of the Organization Management role group this can be added in the Microsoft Exchange security group or via Exchange admin center (EAC) > Permissions
- The account must have the Logon as a service privilege switched on
- The user must be a member of the built-in Administrators group and have permission to access and edit items in the public folders

**Microsoft SharePoint** 

- The account must belong to the local Administrators group
- For scanning and service access (the credentials are entered during installation or using the configuration tool after installation):
  - The account must belong to the Farm Administrators SharePoint Group
  - The account must have the Logon as a service privilege switched on
- 1. Download the installation file exported from F-Secure Policy Manager.
- 2. Run the installation file to start the installation.

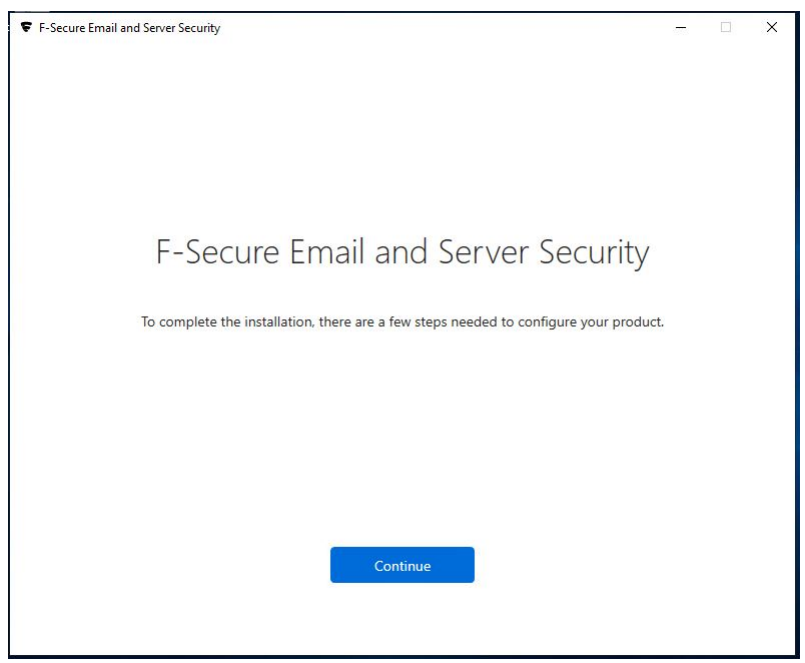

**3.** When you install the Microsoft SharePoint component, enter the account details to manage Microsoft Sharepoint. This account needs local administrative permissions on the SharePoint server.

| care email and server secaricy                            | cure Email and Server Security                                                                               |       |  |
|-----------------------------------------------------------|----------------------------------------------------------------------------------------------------|-------|--|
|                                                           |                                                                                                    |       |  |
|                                                           | Product Setup 1/1                                                                                            |       |  |
| Enter the details for a Sha<br>required to allow the proc | rePoint management account that has read-write permissions. Th<br>duct to scan content stored on SharePoint. | is is |  |
| User name:                                                | Password:                                                                                                    |       |  |
|                                                           |                                                                                                    |       |  |
| Domain:                                                   |                                                                                                    |       |  |
| Domain:<br>If you are using a local user accoun           | nt, you do not need to enter a domain                                                                        |       |  |
| Domain:<br>If you are using a local user accoun           | nt, you do not need to enter a domain                                                                        |       |  |
| Domain:<br>If you are using a local user accoun           | nt, you do not need to enter a domain                                                                        |       |  |
| Domain:<br>If you are using a local user accoun           | nt, you do not need to enter a domain                                                                        |       |  |
| Domain:<br>If you are using a local user accoun           | nt, you do not need to enter a domain                                                                        |       |  |
| Domain:<br>If you are using a local user accoun           | nt, you do not need to enter a domain<br>Done<br>Back                                                        |       |  |

4. When you install the Microsoft Exchange component, start by entering your SQL Server configuration.

|                                | Product Setup 1/8                                      |             |
|--------------------------------|--------------------------------------------------------|-------------|
| nter the computer name of the  | SQL Server where you want to create the quarantin      | e database. |
| nter the password of the datab | ase server administrator (sa) for logging in to the se | rver.       |
| QL Server name:                |                                                        |             |
|                                |                                                        | Browse      |
| ser name:                      | Password:                                              |             |
| sa                             |                                                        |             |
|                                |                                                        |             |
|                                |                                                        |             |
|                                |                                                        |             |
|                                |                                                        |             |
|                                |                                                        |             |
|                                | Continue                                               |             |
|                                |                                                        |             |

| Select SQL server to connect to — |                                                                           |
|-----------------------------------|---------------------------------------------------------------------------|
| ESSTA07\SQLEXPRESS                | etup 1/8                                                                  |
|                                   | it to create the quarantine database.<br>a) for logging in to the server. |
|                                   | Browse                                                                    |
|                                   | assword:                                                                  |
| Concel                            |                                                                           |
| Cancer                            |                                                                           |
|                                   |                                                                           |
|                                   |                                                                           |
|                                   |                                                                           |
|                                   |                                                                           |
|                                   |                                                                           |

#### 5. Enter the quarantine database name.

|                                | Product Setup 2/8                                    |                         |
|--------------------------------|------------------------------------------------------|-------------------------|
| nter the name of the SQL datab | ase that will store the information on quarantined e | emails and attachments. |
| Database name:                 |                                                      |                         |
| FSMSE_Quarantine               |                                                      |                         |
|                                |                                                      |                         |
|                                |                                                      |                         |
|                                |                                                      |                         |
|                                |                                                      |                         |
|                                |                                                      |                         |
|                                |                                                      |                         |
|                                |                                                      |                         |
|                                |                                                      |                         |
|                                |                                                      |                         |
|                                | Continue                                             |                         |

| If the determent that w                | ou optor already aviat | a chasse how to pressed   |
|----------------------------------------|------------------------|---------------------------|
| II The database name that vo           | ou enter alreauv exist | S. CHOOSE NOW LO DIOCEEU. |
| ······································ |                        | -,                        |

| F-Secur     | E Email and Server Security — 🗆                                                                                         | × |
|-------------|----------------------------------------------------------------------------------------------------|---|
|             | Product Setup 3/8                                                                                                    |   |
| Set<br>to c | up has detected that a database with the specified name already exists. Select one of the following options<br>ontinue: |   |
| 0           | Use existing database.                                                                                                  |   |
| 0           | Remove the existing database and create a new one with the specified name.                                              |   |
| 0           | Keep the existing database and create a new database with another name:                                                 |   |
|             |                                                                                                    |   |
|             |                                                                                                    |   |
|             |                                                                                                    |   |
|             |                                                                                                    |   |
|             |                                                                                                    |   |
|             |                                                                                                    |   |
|             |                                                                                                    |   |
|             |                                                                                                    |   |
|             |                                                                                                    |   |
|             |                                                                                                    |   |
|             | Continue                                                                                                    |   |
|             | Continue                                                                                                    |   |
|             | Back                                                                                                    |   |
|             |                                                                                                    |   |

6. Enter the user credentials to use for the quarantine database.

| ecure Email and Server Securit                          | y                                                                                                    |     |
|---------------------------------------------------------|----------------------------------------------------------------------------------------------------|-----|
|                                                         | Product Setup 4/8                                                                                                    |     |
| Enter the user name and<br>does not exist, it will be c | password to use for connecting to the quarantined database. If the specified acco<br>reated automatically during installation. | unt |
| User name:                                              |                                                                                                    |     |
| fqmuser                                                 |                                                                                                    |     |
| Password:                                               | Confirm password:                                                                                                    |     |
|                                                         |                                                                                                    |     |
|                                                         |                                                                                                    |     |
|                                                         |                                                                                                    |     |
|                                                         |                                                                                                    |     |
|                                                         |                                                                                                    |     |
|                                                         |                                                                                                    |     |
|                                                         | Continue                                                                                                    |     |
|                                                         | Back                                                                                                    |     |
|                                                         |                                                                                                    |     |

7. Select how you want to manage the quarantine.

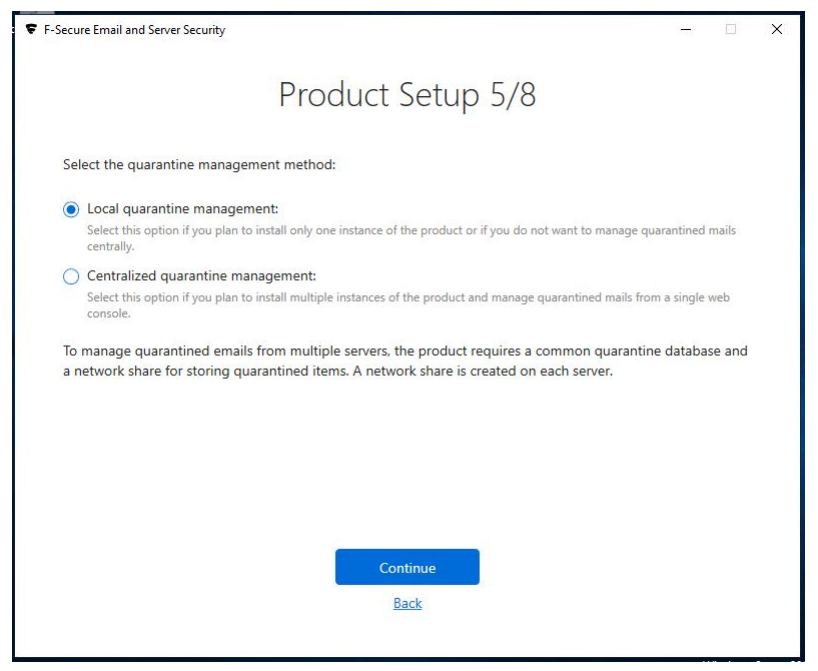

- If you want to manage the quarantine database locally, select Local quarantine management.
- Select Centralized quarantine management if you install the product on multiple servers.
- 8. Enter the path to the quarantine directory.

| nter the path to the directory where quarantined email messages and attach    | ments will be placed. If you are  |
|-------------------------------------------------------------------------------|-----------------------------------|
| istaning the product to a cluster node, make sure that the quarantine directo | Ty is located on the shared disk. |
| Juarantine Directory:                                                         |                                   |
| C:\ProgramData\F-Secure\EssQuarantine                                         | Browse                            |
|                                                                               |                                   |
|                                                                               |                                   |
|                                                                               |                                   |
|                                                                               |                                   |
|                                                                               |                                   |
|                                                                               |                                   |
|                                                                               |                                   |
|                                                                               |                                   |
|                                                                               |                                   |

9. Select a certificate.

| Secure Email and Server Security                                                                                                    |             |        | ( <del></del> |   |  |
|----------------------------------------------------------------------------------------------------|-------------|--------|---------------|---|--|
| Product Setup                                                                                                    | 7/8         |        |               |   |  |
| Select a certificate:                                                                                                    |             |        |               |   |  |
| Select a certificate from the certificates store (recommended):<br>Select this option if you plan to use a certificate that was added to IIS. |             |        |               |   |  |
|                                                                                                    |             |        |               | ~ |  |
| Use self-signed certificate (NOT SECURE!):                                                                                                    |             |        |               |   |  |
| Use self-signed certificate (NOT SECUREI):<br>Select this option if you do not have a certificate. A self-signed certificate w                | ill be gene | rated. |               |   |  |
| Use self-signed certificate (NOT SECURE):<br>Select this option if you do not have a certificate. A self-signed certificate w                 | ill be gene | rated. |               |   |  |

**10.** Enter the details for an Exchange management account.

**Note:** The user must be a member of the built-in **Administrators** group and have permission to access and edit items in the public folders.

**Note:** This user is utilized in the storage scanning service. Hence, we recommend that you create a new company-shared user for this service.

|                                           | Product Setup 8/8                                                          |
|-------------------------------------------|----------------------------------------------------------------------------|
|                                           |                                                                            |
| Enter the details for an Exchange         | management account. It is required for the product to interact with the    |
| xchange server functionality.             |                                                                            |
| The account is used as an identity        | for scanning items in the mailboxes and public folders. Note: The user mus |
| be a member of built-in Administ          | rators group and have permission to access and edit items in the public    |
| olders.                                   |                                                                            |
| ne SMIP address of the account            | is used to send warnings and informative messages to the users (recipients |
| enders, mailbox owners, etc.).            |                                                                            |
|                                           |                                                                            |
| lser name:                                | Password                                                                   |
| Jser name:                                | Password:                                                                  |
| Jser name:                                | Password:                                                                  |
| Jser name:                                | Password:                                                                  |
| Jser name:<br>Domain:                     | Password:                                                                  |
| Jser name:<br>Domain:<br>ex19.ess.rdc.gtn | Password:                                                                  |
| Jser name:<br>Domain:<br>ex19.ess.rdc.gtn | Password:                                                                  |
| Jser name:<br>Domain:<br>ex19.ess.rdc.gtn | Password:                                                                  |
| Jser name:<br>Domain:<br>ex19.ess.rdc.gtn | Password:                                                                  |
| Jser name:<br>Domain:<br>ex19.ess.rdc.gtn | Password:                                                                  |
| Jser name:<br>Domain:<br>ex19.ess.rdc.gtn | Password:                                                                  |
| Jser name:<br>Domain:<br>ex19.ess.rdc.gtn | Password:                                                                  |

**11** Click **Done** to complete the installation.

In some cases, you may need to restart the computer to complete the installation. We recommend that you restart the server as soon as possible, as the product does not protect the server before the restart.

**Note:** After installing the product on Windows Server 2016 or newer, you need to explicitly disable or uninstall Windows Defender.

If you need to reconfigure the products, you can run the following configuration tool using a Windows admin account to start this configuration wizard later on: C:\Program Files (x86)\F-Secure\Email and Server Security\ui\F-Secure.Ess.Config.exe

## 4.2 Upgrading from the previous version of F-Secure Email and **Server Security**

To upgrade the product, you can use the installation MSI package or run the operation from Policy Manager.

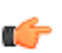

Note: During upgrades, the product restarts IIS on the servers with SharePoint and Microsoft Exchange Transport to register the new scanner and new transport agent respectively.

Important: To set user credentials for the ODS service, the F-Secure Config tool should be started Iccally after upgrading from an older version to Email and Server Security version 15.10 (both local and policy-based upgrades). The path to the config tool: <F-Secure installation folder>\Email and Server Security\ui\F-Secure.ESS.Config.exe.

#### Supported upgrade methods

For Microsoft Exchange:

- Local upgrade using MSI
- Local silent upgrade using MSI
- Policy-based upgrade from Policy Manager

Note: For policy-based upgrades, always use the Upgrade link in Policy Manager Console.

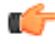

For Microsoft SharePoint:

- Local upgrade using MSI
- Local silent upgrade using MSI

**Note:** Policy-based upgrades are not supported for Microsoft SharePoint protection.

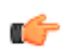

### 4.3 Uninstalling the product

You can uninstall the product via Windows Control Panel.

To uninstall the product:

- 1. Go to Windows Control Panel > Programs and features.
- 2. Select F-Secure Email and Server Security Premium (standard) and select Uninstall.

Note: Some files and directories may remain after the uninstallation and can be removed manually.

## Chapter 5

## **Configuring the product**

#### **Topics:**

- Network configuration
- Configuring F-Secure Spam
   Control

The product uses mostly default settings after the installation and the first update. We recommend that you go through all the settings of the installed components.

The product is fully functional only after it receives the first automatic update. The first update can take longer time than the following updates.

- 1. Open the Web Console to configure the product settings.
- 2. If you plan to manage the product with other computers through Web Console, follow the instructions in Allowing hosts to access the web console on page 14.
- **3.** Specify the IP addresses of hosts that belong to your organization. For more information, see Network configuration on page 33.
- 4. Verify that the product is able to retrieve the virus and spam definition database updates.

If necessary, reconfigure your firewalls or other devices that may block the database downloads. For more information, see Network requirements for Email and Server Security on page 21.

5. If the organization has multiple Microsoft Exchange Server installations and Mailbox servers are deployed on dedicated servers, you have to configure the Hub Transport Role and Mailbox Role Servers so that quarantined messages can be delivered.

## 5.1 Network configuration

When you specify the IP addresses of hosts that belong to your organization, the product can use different settings to handle incoming, outgoing, and internal mails.

Determine the mail direction as follows:

1. Use the Web Console to configure the mail direction.

The mail direction is based on the Internal Domains and Internal SMTP senders settings.

2. Specify internal mails.

Email messages are considered *internal* if they come from internal SMTP sender hosts and mail recipients belong to one of the specified internal domains (internal recipients).

- a) Specify Internal Domains and separate each domain name with a space. You can use an asterisk (\*) as a wildcard. For example, \*example.com internal.example.net.
- b) Specify all hosts within the organization that send messages to Exchange Edge or Hub servers via SMTP as Internal SMTP Senders.

Separate each IP address with a space. An IP address range can be defined as:

- a network/netmask pair (for example, 10.1.0.0/255.255.0.0),
- a network/nnn CIDR specification (for example, 10.1.0.0/16), or
- IPv6 address (for example, 1::, 2001::765d 2001::0-5, 2001:db8:abcd:0012::0/64, 2001:db8:abcd:abcd::/52, ::1).

You can use an asterisk (\*) to match any number or dash (-) to define a range of numbers.

**Note:** If end-users in the organization use other than Microsoft Outlook email client to send and receive email, it is recommended to specify all end-user workstations as Internal SMTP Senders.

**Note:** If the organization has Exchange Edge and Hub servers, the server with the Hub role installed should be added to the Internal SMTP Sender on the server where the Edge role is installed.

Note: Do not specify the server where the Edge role is installed as Internal SMTP Sender.

3. Specify outgoing mails.

Email messages are considered *outgoing* if they come from internal SMTP sender hosts and mail recipients do not belong to the specified internal domains (external recipients).

4. Specify incoming mails.

Email messages that come from hosts that are not defined as internal SMTP sender hosts are considered *incoming*.

5. Email messages submitted via MAPI or Pickup Folder are treated as if they are sent from the internal SMTP sender host.

**Note:** If email messages come from internal SMTP sender hosts and contain both internal and external recipients, messages are split and processed as internal and outbound respectively.

## 5.2 Configuring F-Secure Spam Control

When F-Secure Spam Control is enabled, incoming messages that are considered as spam can be marked as spam automatically.

To mark mails as spam, the product adds an X-header with the spam flag or predefined text in the message header, so that end-users can create filtering rules that direct spam into a junk mail folder.

When the product stays connected to F-Secure Update Server, F-Secure Spam Control is always up-to-date. F-Secure Spam Control is fully functional only after it receives the first automatic update.

Microsoft Exchange server can move messages to the Junk mail folder based on the spam confidence level value. This feature is available immediately after the product has been installed, if the end user has activated this functionality. For more information on how to configure this functionality at the end-user's workstations, consult the documentation of the used email client.

# Chapter 6

## Deploying the product on a cluster

#### **Topics:**

- Installation overview
- Creating quarantine storage
- Installing the product
- Administering the cluster installation with F-Secure Policy Manager
- Using the quarantine in the cluster installation
- Uninstallation
- Troubleshooting

## 6.1 Installation overview

Follow these steps to deploy and use the product on a cluster.

- 1. Install F-Secure Policy Manager on a dedicated server. If you already have F-Secure Policy Manager installed in the network, you can use it to administer the product. For more information, see F-Secure Policy Manager Administrator's Guide.
- 2. Install Microsoft SQL Server 2008, 2012, 2014, 2016, or 2019 on a dedicated server. Microsoft SQL Server must be installed with the mixed authentication mode (Windows Authentication and SQL Server Authentication). After the installation, make sure that Named Pipes and TCP/IP protocols are enabled in SQL Server network configuration.
- 3. Create the quarantine storage where the product will place quarantined email messages and attachments.
  - In the Single Copy Cluster (SCC) environment, continue to Creating the quarantine storage for a single copy cluster Environment on page 35.
  - In the Continuous Cluster Replication (CCR) environment, continue to Creating the quarantine storage for a Continuous Cluster Replication environment on page 37.
  - In the Database Availability Group (DAG) environment continue to Creating the quarantine storage for a Database Availability Group environment on page 39.
- **4.** Install the product locally on one node at the time in the centralized administration mode, starting from the active node. Make sure the product is fully up and running before starting the installation on the passive node.

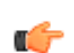

**Note:** Do not move cluster resources to the passive node before you install the product at all passive nodes first.

- In the environment with Quarantine as cluster resource, see more information on Installing on clusters with quarantine as cluster resource on page 41.
- In the environment with Quarantine on dedicated computer, see more information on Installing on clusters with quarantine on a dedicated computer on page 45.
- 5. Create a policy domain for the cluster in F-Secure Policy Manager and import cluster nodes there. See Administering the cluster installation with F-Secure Policy Manager on page 48. For more information, see the Policy Manager documentation.
- 6. Log on to each node and configure IIS to accept connections from authorized hosts. See Allowing hosts to access the web console on page 14.
- 7. To use the spam detection engine, permit **outgoing** HTTPS connections to **aspam.sp.f-secure.com** (TCP port 443) in your firewall rules.

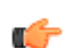

**Note:** Alternatively, you can use a CONNECT-capable HTTPS proxy instead of changing the firewall rules.

## 6.2 Creating quarantine storage

Follow instructions in this section to create the Quarantine Storage in the cluster environment.

#### 6.2.1 Creating the quarantine storage for a single copy cluster Environment

For single copy cluster, the Quarantine Storage can be created on a dedicated computer or as a cluster resource.

To install the Quarantine Storage on a dedicated computer, see Creating the quarantine storage for a Continuous Cluster Replication environment on page 37 for more instructions.

To install Quarantine Storage as a cluster resource, follow these instructions:

- 1. Log on to the active node of the cluster with the domain administrator account.
- 2. Create a directory for the quarantine storage on the physical disk shared by the cluster nodes.

You can create it on the same disk where the Exchange Server storage and logs are located.

**3.** After the quarantine directory is created, it has to be shared. When you share the quarantine directory, it becomes visible in the Failover Cluster Manager. To share the directory, right-click the quarantine folder and select Share.

| File Sharing                                                           |                                                               |
|------------------------------------------------------------------------|---------------------------------------------------------------|
| 3 File Sharing                                                         |                                                               |
| Choose people on your network to share w                               | ith                                                           |
| Type the name of the person you want to sha<br>or share with everyone. | re with and then click Add, or click the arrow to find people |
|                                                                        | Add                                                           |
| Name                                                                   | Permission Level                                              |
| 🕹 Administrator                                                        | Owner 💌                                                       |
| Administrators &                                                       | Contributor 🔻                                                 |
| 😹 Exchange Servers                                                     | Contributor 🔻                                                 |
| SYSTEM                                                                 | Contributor 🔻                                                 |
| Tell me about different ways to share in Wind                          | lows.                                                         |
|                                                                        |                                                               |
|                                                                        | Share Cancel                                                  |

Add Administrators, Exchange Servers and SYSTEM with Contributor permission levels. Press Share to close the window and enable the share.

4. Check that everything is configured correctly. The Failover Cluster Manager view should look like this:

| Eailover Cluster Manager                                                                                                    |                                                                                 | _                                      | _                 |               |               | Actions                                                                                                    |                      |
|----------------------------------------------------------------------------------------------------|---------------------------------------------------------------------------------|----------------------------------------|-------------------|---------------|---------------|----------------------------------------------------------------------------------------------------|----------------------|
| LHCLUSTER.mse2007                                                                                                    | LHCLUMB                                                                         |                                        |                   |               |               |                                                                                                    |                      |
| <ul> <li>Services and App</li> <li>HCLUME</li> <li>Nodes</li> <li>LHCLU1</li> <li>Storage</li> <li>Networks</li> <li>Private</li> <li>Public</li> </ul> | Status: Online<br>Alerts: <none><br/>Preferred Owner:<br/>Current Owner:</none> | y of LHCLU<br>s: LHCLU1; LHC<br>LHCLU2 | <b>MB</b><br>2LU2 |               |               | Bring this service     Bring this service     Take this service     B Show the critical o     Move this service     Manage shares a | or<br>or<br>or<br>nd |
| 🔛 Cluster Events                                                                                                    | Name                                                                            |                                        | Statu             | IS            |               | Add a shared fold                                                                                                    | ler                  |
|                                                                                                    | Server Name                                                                     |                                        |                   |               |               | Add storage                                                                                                    |                      |
|                                                                                                    | 🖭 🖷 Name: LHC                                                                   | LUMB                                   | 💽 OI              | nline         |               | Show Dependence                                                                                                    | y R                  |
|                                                                                                    | File Server                                                                     |                                        |                   |               |               | View                                                                                                    |                      |
|                                                                                                    | FileServer-(                                                                    | LHCLUMB)(M\$)                          | 🕥 Or              | hline         |               | 🔀 Delete                                                                                                    |                      |
|                                                                                                    | Disk Drives                                                                     |                                        |                   |               |               | 🛒 Rename                                                                                                    |                      |
|                                                                                                    | 🕀 📼 Data                                                                        |                                        | ( Or              | nline         |               | Refresh                                                                                                    |                      |
|                                                                                                    | Channel Falderer                                                                |                                        |                   |               |               | Properties                                                                                                    |                      |
|                                                                                                    | Share Name                                                                      | Eolder Path                            | Tune              | # Client Conn | Description   | - 🛛 Help                                                                                                    |                      |
|                                                                                                    | ₩\$                                                                             | M:\                                    | Windows           | 0             | Default share | Quarantine                                                                                                    |                      |
|                                                                                                    | 🔮 Quarantine                                                                    | M:\Quarantine                          | e Windows         | 0             |               | 🗙 Stop Sharing                                                                                                    |                      |
|                                                                                                    |                                                                                 |                                        |                   |               |               | Refresh                                                                                                    |                      |
|                                                                                                    |                                                                                 |                                        |                   |               |               | Properties                                                                                                    |                      |
|                                                                                                    |                                                                                 |                                        |                   |               |               | 12 Help                                                                                                    |                      |

5. During the product installation, select the quarantine share you just created when the installation asks for the quarantine path.

Use the UNC path in form of \\CLUSTERNAME\QUARANTINE. (In the example above, \\LHCLUMB\Quarantine.)

## 6.2.2 Creating the quarantine storage for a Continuous Cluster Replication environment

For a Continuous Cluster Replication (CCR) cluster installation, the quarantine storage must be set on a dedicated computer. This computer has to be a member in the same domain with Exchange Servers.

- 1. Log on to the server where you plan to create the quarantine storage (for example, APPSERVER) with the domain administrator account.
- 2. Open Windows Explorer and create a directory (for example, C:\Quarantine) for the quarantine storage on the physical disk.
- 3. Right-click the directory and select Sharing and Security.
- 4. Go to the Sharing tab.

| Quarantine Properties                                                                                                    |
|----------------------------------------------------------------------------------------------------|
| General Sharing Security Customize                                                                                            |
| You can share this folder with other users on your<br>network. To enable sharing for this folder, click Share this<br>folder. |
| C Do not share this folder                                                                                                    |
| Share this folder                                                                                                    |
| Share name: FSAVMSEQS\$                                                                                                    |
| Comment:                                                                                                    |
| User limit:                                                                                                    |
| C Allow this number of users:                                                                                                 |
| To set permissions for users who access this folder over the network, click Permissions.                                      |
| To configure settings for offline access, click Caching                                                                       |
|                                                                                                    |
|                                                                                                    |
|                                                                                                    |
|                                                                                                    |
| OK Cancel <u>A</u> pply                                                                                                    |

a. Type FSAVMSEQS\$ as the share name and F-Secure Quarantine Storage as comment.

**Note:** The dollar (\$) character at the end of the share name makes the share hidden when you view the network resources of the cluster with Windows Explorer.

b. Make sure that User Limit is set to Maximum allowed.

Click Permissions to set permissions.

5. Change permissions as follows:

- **a.** Remove all existing groups and users.
- b. Add Administrator, Exchange Domain Servers and SYSTEM to the Group or user names list.
- c. Grant Change and Read permissions for Exchange Domain Servers and SYSTEM.

d. Grant Full Control, Change and Read permissions for the Administrator account.

| Permissions for FSAVMSEQS                                               | \$                                    | >              |
|-------------------------------------------------------------------------|---------------------------------------|----------------|
| Share Permissions                                                       |                                       |                |
| <u>G</u> roup or user names:                                            |                                       |                |
| Administrator (Administrator@<br>& Exchange Servers (E10W08<br>& SYSTEM | 2e10w08r2c.local)<br>3R2C\Exchange Se | ervers)        |
|                                                                         | A <u>d</u> d                          | <u>R</u> emove |
| Permissions for Administrator                                           | Allow                                 | Deny           |
| Full Control<br>Change<br>Read                                          | <u>হ</u> য                            |                |
|                                                                         |                                       |                |
| Learn about access control and p                                        | permissions                           |                |
| ОК                                                                      | Cancel                                |                |

Click OK to continue.

- 6. Go to the Security tab.
  - a. Remove all existing groups and users.
  - b. Add Administrator, Exchange Domain Servers and SYSTEM to the Group or user names list.
  - c. Grant all except Full Control permissions for Exchange Domain Servers and SYSTEM.
  - d. Grant all permissions for the Administrator account.

| 🕌 Permissions for Quarantine     |                  | ×       |
|----------------------------------|------------------|---------|
| Security                         |                  |         |
| Object name: C:\Quarantine       |                  |         |
| <u>G</u> roup or user names:     |                  |         |
| 👗 Administrator (Administrator@  | e10w08r2c.local) |         |
| Exchange Servers (E10W08)        | R2C\Exchange S   | ervers) |
| SYSTEM .                         |                  |         |
|                                  |                  |         |
|                                  |                  |         |
| ,                                | ا بده            | Banava  |
|                                  | <u>Aga</u>       |         |
| Permissions for Administrator    | Allow            | Deny    |
| Full control                     |                  |         |
| Modify                           |                  |         |
| Read & execute                   |                  |         |
| List folder contents             | $\checkmark$     |         |
| Read                             |                  |         |
| Learn about access control and p | ermissions       |         |
| ОК                               | Cancel           |         |

Click OK to finish.

To make sure that the quarantine storage is accessible, follow these instructions:

- **1.** Log on as the domain administrator to any node of the cluster.
- 2. Try to open \\<Server>\FSAVMSEQS\$\ with Windows Explorer, where <Server> is the name of the server where you just created the quarantine storage share.

## 6.2.3 Creating the quarantine storage for a Database Availability Group environment

For the Database Availability Group (DAG) installation, the quarantine storage must be set on a dedicated computer. This computer has to be a member in the same domain with Exchange Servers.

- 1. Log on to the server where you will create the quarantine storage (for example, APPSERVER) with the domain administrator account.
- 2. Open Windows Explorer and create a directory (for example, C:\Quarantine) for the quarantine storage.
- 3. Right-click the directory and select Properties from the menu.
- 4. Go to the Sharing tab.

| 📙 Quarantine Properties 🛛 🔀                                                                                    |
|----------------------------------------------------------------------------------------------------|
| General Sharing Security Previous Versions Customize                                                           |
| Advanced Sharing<br>Set custom permissions, create multiple shares, and set other<br>advanced sharing options. |
| OK Cancel Apply                                                                                                |

- 5. Click Advanced Sharing to share the directory.
- 6. Select Share this folder. Advanced Sharing

| ☑ Share this folder                        |
|--------------------------------------------|
| Settings                                   |
| S <u>h</u> are name:                       |
| FSAVMSEQS\$                                |
| Add Remove                                 |
| Limit the number of simultaneous users to: |
| F-Secure Quarantine Storage                |
|                                            |
| OK Cancel Apply                            |

a. Type FSAVMSEQS\$ as the share name and F-Secure Quarantine Storage as a comment.

X

**Note:** The dollar (\$) character at the end of the share name hides the share when you view the network resources of the cluster with Windows Explorer.

- b. Make sure that User Limit is set to Maximum that is allowed (16777216).
- 7. Click Permissions to set permissions for the share.

- 8. Change permissions as follows:
  - a. Remove all existing groups and users.
  - b. Add Administrator, Exchange Servers and SYSTEM to the Group or user names list.
  - c. Grant Change and Read permissions for Exchange Servers and SYSTEM.
  - d. Grant Full Control, Change and Read permissions for the Administrator account.

| Permissions for FSAVMSEQS\$                                                                |                                | ? >                    |
|--------------------------------------------------------------------------------------------|--------------------------------|------------------------|
| Share Permissions                                                                          |                                |                        |
| Group or user names:<br>Administrator (TESTVDDM2V<br>Exchange Domain Servers (TI<br>SYSTEM | Administrator)<br>ESTVDOM2\Exc | hange Dom              |
| Permissions for Administrator<br>Full Control<br>Change<br>Read                            | Add<br>Allow<br>V<br>V         | <u>R</u> emove<br>Deny |
| ОК                                                                                         | Cancel                         | Аррју                  |

- 9. Click OK to continue.
- **10.** Go to the **Security** tab and click **Edit**.
  - **a.** Remove all existing groups and users.
  - **b.** Add Administrator, Exchange Servers and SYSTEM to the Group or user names list.
  - c. Grant all except Full Control permissions for Exchange Servers and SYSTEM.

d. Grant all permissions for the Administrator account.

| General       Sharing       Security       Customize         Group or user names:       Administrator (TESTVDOM2\Administrator)         Image: Exchange Domain Servers (TESTVDOM2\Exchange Domain Servers (TESTVDOM2\Exchange SYSTEM       Add       Ref         Image: Exchange Domain Servers (TESTVDOM2\Exchange Domain Servers (TESTVDOM2\Exchange SYSTEM       Add       Ref         Image: Exchange Domain Servers (TESTVDOM2\Exchange Domain Servers (TESTVDOM2\Exchange SYSTEM       Add       Ref         Image: Exchange Domain Servers (TESTVDOM2\Exchange Domain Servers (TESTVDOM2\Exchange SYSTEM       Add       Ref         Image: Exchange Domain Servers (TESTVDOM2\Exchange Domain Servers (TESTVDOM2\Exchange SYSTEM       Add       Ref         Image: Exchange Domain Servers (TESTVDOM2\Exchange Domain Servers (TESTVDOM2\Exchange SYSTEM       Add       Ref         Image: Exchange Domain Servers (TESTVDOM2\Exchange SYSTEM       Add       Ref         Image: Exchange Domain Servers (TESTVDOM2\Exchange SYSTEM       Image: Exchange Domain Servers (TESTVDOM2\Exchange SYSTEM         Image: Exchange Domain Servers (TESTVDOM2\Exchange SYSTEM       Image: Exchange Domain Servers (TESTVDOM2\Exchange SYSTEM         Image: Exchange Domain Servers (TESTVDOM2\Exchange SYSTEM       Image: Exchange Domain Servers (TESTVDOM2\Exchange SYSTEM         Image: Exchange Domain Servers (TESTVDOM2\Exchange SYSTEM       Image: Exchange Domain Servers (TESTVDOM2\Exchange SYSTEM | Dom  |
|----------------------------------------------------------------------------------------------------|------|
| Group or user names:         Administrator (TESTVD0M2\Administrator)         Exchange Domain Servers (TESTVD0M2\Exchange         SYSTEM         Add         Remissions for Administrator         Allow         Full Control         Modify         Bead & Execute                                                                                                    | Dom  |
| Administrator (TESTVD0M2\Administrator)         Image Domain Servers (TESTVD0M2\Exchange         Image Domain Servers (TESTVD0M2\Exchange                                                                                                    | Dom  |
| Exchange Domain Servers (TESTVD0M2\Exchange     SYSTEM      Add      Permissions for Administrator      Full Control      Modify      Bead & Evecute      C                                                                                                    | Dom  |
| SYSTEM       Add     Ref       Permissions for Administrator     Allow       Full Control     Image: Control       Modify     Image: Control       Bead & Evenute     Image: Control                                                                                                    | nove |
| Add     Ber       Permissions for Administrator     Allow     De       Full Control     Image: Control     Image: Control       Modify     Image: Control     Image: Control       Bead & Evenute     Image: Control     Image: Control                                                                                                    | nove |
| Add     Bernissions for Administrator       Permissions for Administrator     Allow       Full Control     Image: Control       Modify     Image: Control       Bead & Execute     Image: Control                                                                                                    | nove |
| Add     Ber       Permissions for Administrator     Allow     De       Full Control     Image: Control     Image: Control       Modify     Image: Control     Image: Control       Bead & Evecute     Image: Control     Image: Control                                                                                                    | nove |
| Add     Ref       Permissions for Administrator     Allow     De       Full Control     Image: Control     Image: Control       Modify     Image: Control     Image: Control       Bead & Evenute     Image: Control     Image: Control                                                                                                    | nove |
| Permissions for Administrator Allow De<br>Full Control I I I<br>Modify I I I<br>Bead & Evenute                                                                                                    | nu   |
| Permissions for Administrator     Allow     De       Full Control     Image: Control     Image: Control     Image: Control       Modify     Image: Control     Image: Control     Image: Control       Bead & Evenute     Image: Control     Image: Control                                                                                                    | nu   |
| Full Control     Image: Control       Modify     Image: Control       Bead & Evenute     Image: Control                                                                                                    |      |
| Modify   Bead & Everyte                                                                                                    | ] 🔺  |
| Bead & Everyte 🔽 🔽                                                                                                    | ן נ  |
|                                                                                                    | וו   |
| List Folder Contents 🗹 🖸                                                                                                    | ]    |
| Read 🗹 🖸                                                                                                    | ]    |
| Write 🗹 🖸                                                                                                    | ] 🗐  |
|                                                                                                    |      |
| For special permissions or for advanced settings, Adva                                                                                                    | nced |
|                                                                                                    |      |
|                                                                                                    |      |
| OK Cancel                                                                                                    |      |

**11** Click **OK** to continue.

After you have configured the quarantine storage, make sure that it is accessible. Follow these instructions:

- 1. Log on as the domain administrator to any node of the cluster.
- 2. Open \\<Server>\FSAVMSEQS\$\ with Windows Explorer, where <Server> is the name of the server where you created the quarantine storage share.

#### 6.3 Installing the product

Follow the instructions in this section to install the product on CCR, SCC, and DAG installations.

### 6.3.1 Installing on clusters with quarantine as cluster resource

This section describes how to install the product on clusters where quarantine is configured as cluster resource in Exchange Virtual Server.

- 1. Log on to the active node of the cluster using a domain administrator account.
- 2. Run F-Secure Email and Server Security setup wizard.

For more information, see Installing the product locally on page 25.

3. Select the Microsoft SQL Server to use for the quarantine database, then click Continue.

| concernational server secondy                                           |                                                                                                    |                        |
|-------------------------------------------------------------------------|----------------------------------------------------------------------------------------------------|------------------------|
|                                                                         | Product Setup 1/8                                                                                   |                        |
| Enter the computer name of the SQ<br>Enter the password of the database | L Server where you want to create the quaranti<br>server administrator (sa) for logging in to the s | ne database.<br>erver. |
| SQL Server name:                                                        |                                                                                                    | Browse                 |
| User name:                                                              | Password:                                                                                           |                        |
| sa                                                                      |                                                                                                    |                        |
|                                                                         |                                                                                                    |                        |
|                                                                         |                                                                                                    |                        |
|                                                                         |                                                                                                    |                        |
|                                                                         |                                                                                                    |                        |
|                                                                         |                                                                                                    |                        |
|                                                                         |                                                                                                    |                        |

4. Enter the quarantine database name, then click Continue.

| ecure Email and Server Security    |                                                | - 0                     |
|------------------------------------|------------------------------------------------|-------------------------|
| F                                  | Product Setup 2/8                              |                         |
| Enter the name of the SQL database | that will store the information on quarantined | emails and attachments. |
| Database name:                     |                                                |                         |
| FSMSE_Quarantine                   |                                                |                         |
|                                    |                                                |                         |
|                                    |                                                |                         |
|                                    |                                                |                         |
|                                    |                                                |                         |
|                                    |                                                |                         |
|                                    |                                                |                         |
|                                    |                                                |                         |
|                                    | Continue                                       |                         |
|                                    |                                                |                         |
|                                    | Back                                           |                         |

5. Enter the user credentials to use for accessing the database, then click Continue.

| Pr                                                                                 | oduct Setup 4/8                                                                                         |
|------------------------------------------------------------------------------------|----------------------------------------------------------------------------------------------------|
| inter the user name and password to u<br>loes not exist, it will be created automa | se for connecting to the quarantined database. If the specified accoun<br>atically during installation. |
| Jser name:                                                                         |                                                                                                    |
| fqmuser                                                                            |                                                                                                    |
| Password:                                                                          | Confirm password:                                                                                       |
|                                                                                    |                                                                                                    |
|                                                                                    |                                                                                                    |
|                                                                                    |                                                                                                    |
|                                                                                    |                                                                                                    |
|                                                                                    |                                                                                                    |
|                                                                                    |                                                                                                    |
|                                                                                    | Continue                                                                                                |
|                                                                                    | Back                                                                                                    |
|                                                                                    |                                                                                                    |

6. Select Centralized quarantine management as the quarantine management method, then click Continue.

| Secure Email and Server Security                                                                                    | – 🗆 X                     |
|----------------------------------------------------------------------------------------------------|---------------------------|
| Product Setup 5/8                                                                                                   |                           |
| Select the quarantine management method:                                                                            |                           |
| O Local quarantine management:                                                                                      |                           |
| Select this option if you plan to install only one instance of the product or if you do not want to m<br>centrally. | nanage quarantined mails  |
| Centralized quarantine management:                                                                                  |                           |
| Select this option if you plan to install multiple instances of the product and manage quarantined<br>console.      | I mails from a single web |
| To manage guarantined emails from multiple servers, the product requires a common g                                 | uarantine database and    |
| a network share for storing quarantined items. A network share is created on each serve                             | er.                       |
|                                                                                                    |                           |
|                                                                                                    |                           |
|                                                                                                    |                           |
|                                                                                                    |                           |
|                                                                                                    |                           |
|                                                                                                    |                           |
| Continue                                                                                                    |                           |
| Back                                                                                                    |                           |
|                                                                                                    |                           |
|                                                                                                    | 00001770005715653550      |

7. The setup wizard asks for the location of the quarantine directory.

| ecure Email and Server Security                                                                                                    | <del>_</del> □                                                             |
|----------------------------------------------------------------------------------------------------|----------------------------------------------------------------------------|
| Product Setup 6/8                                                                                                    | 3                                                                          |
| Enter the path to the directory where quarantined email messages and atta<br>installing the product to a cluster node, make sure that the quarantine dire | chments will be placed. If you are<br>ctory is located on the shared disk. |
| Quarantine Directory:                                                                                                    |                                                                            |
| C:\ProgramData\F-Secure\EssQuarantine                                                                                                    | Browse                                                                     |
|                                                                                                    |                                                                            |
| Continue                                                                                                    |                                                                            |
| Back                                                                                                    |                                                                            |
|                                                                                                    |                                                                            |

Specify the UNC path to the Quarantine Storage share that you created before the installation as the Quarantine Directory. For example, \\<EVSName>\FSAVMSEQS\$, where <EVSName> is the network name of your Exchange Virtual Server.

Click Continue.

- 8. Complete the installation on the active node.
- 9. Log on to the passive node of the cluster using a domain administrator account. Repeat the steps given above.
- 10. After you specify the SQL Server to use, the setup wizard asks you to specify the quarantine database.

| 🗣 F-Secu    | re Email and Server Security -                                                                                           | Х |
|-------------|----------------------------------------------------------------------------------------------------|---|
|             | Product Setup 3/8                                                                                                    |   |
| Set<br>to a | up has detected that a database with the specified name already exists. Select one of the following options<br>continue: |   |
|             | Use existing database.                                                                                                   |   |
| õ           | Remove the existing database and create a new one with the specified name.                                               |   |
| 0           | Keep the existing database and create a new database with another name:                                                  |   |
|             |                                                                                                    |   |
|             |                                                                                                    |   |
|             |                                                                                                    |   |
|             |                                                                                                    |   |
|             |                                                                                                    |   |
|             |                                                                                                    |   |
|             |                                                                                                    |   |
|             |                                                                                                    |   |
|             |                                                                                                    |   |
|             | Continue                                                                                                    |   |
|             | Pack                                                                                                    |   |
|             | Uauk                                                                                                    |   |
|             |                                                                                                    |   |

Select Use existing database and click Continue.

**11.** Complete the installation on the passive node.

# 6.3.2 Installing on clusters with quarantine on a dedicated computer

This section describes how to install the product on clusters where Quarantine is installed on a dedicated computer.

- 1. Log on to the first node of the cluster using a domain administrator account.
- 2. Run F-Secure Email and Server Security setup wizard.

For more information, see Installing the product locally on page 25.

3. Select the Microsoft SQL Server to use for the quarantine database, then click Continue.

| Secure Email and Server Security                                  |                                                                                                    | - 0                 |
|-------------------------------------------------------------------|----------------------------------------------------------------------------------------------------|---------------------|
|                                                                   | Product Setup 1/8                                                                                             |                     |
| Enter the computer name of the<br>Enter the password of the datab | SQL Server where you want to create the quarantine<br>ase server administrator (sa) for logging in to the ser | e database.<br>ver. |
| SQL Server name:                                                  |                                                                                                    | Browse              |
| User name:                                                        | Password:                                                                                                    |                     |
| sa                                                                |                                                                                                    |                     |
|                                                                   |                                                                                                    |                     |
|                                                                   |                                                                                                    |                     |
|                                                                   |                                                                                                    |                     |
|                                                                   |                                                                                                    |                     |
|                                                                   | Continue                                                                                                    |                     |
|                                                                   | Back                                                                                                    |                     |
|                                                                   |                                                                                                    |                     |

4. Enter the quarantine database name, then click Continue.

|                                        |                                  |                       | -        |      |
|----------------------------------------|----------------------------------|-----------------------|----------|------|
| Pro                                    | duct Setup 2/                    | 8                     |          |      |
| nter the name of the SQL database that | ill store the information on qua | rantined emails and a | ttachmen | nts. |
| Database name:                         |                                  |                       |          |      |
| FSMSE_Quarantine                       |                                  |                       |          |      |
|                                        |                                  |                       |          |      |
|                                        |                                  |                       |          |      |
|                                        |                                  |                       |          |      |
|                                        |                                  |                       |          |      |
|                                        |                                  |                       |          |      |
|                                        |                                  |                       |          |      |
|                                        |                                  |                       |          |      |
|                                        |                                  |                       |          |      |
|                                        | Continue                         |                       |          |      |

5. Enter the user credentials to use for accessing the database, then click Continue.

| ecure Email and Server Security                                                     | - 0                                                                                                  |
|-------------------------------------------------------------------------------------|----------------------------------------------------------------------------------------------------|
| Pr                                                                                  | oduct Setup 4/8                                                                                      |
| Enter the user name and password to us<br>does not exist, it will be created automa | se for connecting to the quarantined database. If the specified account tically during installation. |
| User name:                                                                          |                                                                                                    |
| fqmuser                                                                             |                                                                                                    |
| Password:                                                                           | Confirm password:                                                                                    |
|                                                                                     |                                                                                                    |
|                                                                                     |                                                                                                    |
|                                                                                     |                                                                                                    |
|                                                                                     |                                                                                                    |
|                                                                                     |                                                                                                    |
|                                                                                     |                                                                                                    |
|                                                                                     | Continue                                                                                             |
|                                                                                     | Back                                                                                                 |
|                                                                                     |                                                                                                    |

6. Select Centralized quarantine management as the quarantine management method, then click Continue.

| Secu       | re Email and Server Security - 🗌 X                                                                                                    |
|------------|----------------------------------------------------------------------------------------------------|
|            | Product Setup 5/8                                                                                                    |
| Sel        | ect the quarantine management method:                                                                                                    |
| 0          | Local quarantine management:                                                                                                    |
|            | Select this option if you plan to install only one instance of the product or if you do not want to manage quarantined mails centrally.                                                          |
| $\bigcirc$ | Centralized quarantine management:                                                                                                    |
|            | Select this option if you plan to install multiple instances of the product and manage quarantined mails from a single web console.                                                              |
| To<br>a n  | manage quarantined emails from multiple servers, the product requires a common quarantine database and<br>etwork share for storing quarantined items. A network share is created on each server. |
|            |                                                                                                    |
|            |                                                                                                    |
|            |                                                                                                    |
|            | Continue                                                                                                    |
|            | Back                                                                                                    |
|            |                                                                                                    |
|            | OTHER VARIABLE FIGURE                                                                                                    |

7. The setup wizard asks for the location of the quarantine directory.

| Product Setup 6                                                                                                    | 5/8                                                                                  |
|----------------------------------------------------------------------------------------------------|--------------------------------------------------------------------------------------|
|                                                                                                    |                                                                                      |
| Enter the path to the directory where quarantined email messages and<br>nstalling the product to a cluster node, make sure that the quarantine | I attachments will be placed. If you are<br>directory is located on the shared disk. |
| ,                                                                                                    |                                                                                      |
| Quarantine Directory:                                                                                                    |                                                                                      |
| C:\ProgramData\F-Secure\EssQuarantine                                                                                                    | Browse                                                                               |
|                                                                                                    |                                                                                      |
|                                                                                                    |                                                                                      |
|                                                                                                    |                                                                                      |
|                                                                                                    |                                                                                      |
|                                                                                                    |                                                                                      |
|                                                                                                    |                                                                                      |
|                                                                                                    |                                                                                      |
|                                                                                                    |                                                                                      |
| Continue                                                                                                    |                                                                                      |
|                                                                                                    |                                                                                      |
| Back                                                                                                    |                                                                                      |

Specify the UNC path to the Quarantine Storage share that you created before the installation as the Quarantine Directory. For example,  $\$  Server>\FSAVMSEQS\$, where <Server> is the name of the server where you created the quarantine storage share.

Click Continue.

- 8. Complete the installation on the first node.
- 9. Log on to the second node of the cluster using a domain administrator account. Repeat the steps given above.
- 10. After you specify the SQL Server to use, the setup wizard asks you to specify the quarantine database.

|                                                  | Product Setup 3/8                                                             |
|--------------------------------------------------|-------------------------------------------------------------------------------|
| Setup has detected that a databa<br>to continue: | ase with the specified name already exists. Select one of the following optio |
| <ul> <li>Use existing database.</li> </ul>       |                                                                               |
| <ul> <li>Remove the existing databas</li> </ul>  | se and create a new one with the specified name.                              |
| Keep the existing database a                     | and create a new database with another name:                                  |
|                                                  |                                                                               |
|                                                  |                                                                               |
|                                                  |                                                                               |
|                                                  |                                                                               |
|                                                  |                                                                               |
|                                                  |                                                                               |
|                                                  |                                                                               |
|                                                  |                                                                               |
|                                                  |                                                                               |
|                                                  |                                                                               |
|                                                  | Continue                                                                      |
|                                                  | Conunue                                                                       |

Select Use existing database and click Continue.

**11.** Complete the installation on the second node.

# 6.4 Administering the cluster installation with F-Secure Policy Manager

To administer the product installed on a cluster, create a new subdomain under your organization or network domain. Import all cluster nodes to this subdomain.

To change product configuration on all cluster nodes, follow these instructions:

- 1. Select the cluster subdomain in the Domain tree in Policy Manager Console.
- 2. Check the settings under the Microsoft Exchange branch on the Settings tab.
- 3. Change required settings.
- 4. Distribute the policy.
- 5. All nodes receive new settings the next time they poll the Policy Manager Server.

If you need to change settings on a particular node, follow these instructions:

- 1. Select the corresponding host in the Domain tree in Policy Manager Console.
- 2. Check the settings under the Microsoft Exchange branch on the Settings tab.
- 3. Change required settings.
- 4. Distribute the policy.
- 5. The host receives new settings the next time it polls the Policy Manager Server.

## 6.5 Using the quarantine in the cluster installation

You can manage quarantined items with the web console by connecting to any node of the cluster.

Note: You need to configure IIS to accept connections from authorized hosts.

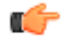

You can release, reprocess and download quarantined messages and attachments when at least one node of the cluster is currently online.

## 6.6 Uninstallation

Follow these instructions to uninstall the product in the cluster environment.

- 1. Uninstall the product from the active node with **Programs and Features** in Windows. The uninstallation removes the cluster resource automatically.
- 2. After the uninstallation in the active node is finished, uninstall the product from passive nodes.
- 3. After the product has been uninstalled from every node, reboot computers one at the time.

## 6.7 Troubleshooting

#### To solve quarantine issues, if any:

- If the product fails to quarantine a message or attachment or reports that the email quarantine storage is not accessible, make sure that directory sharing and security permissions are set as follows: Change, Write and Read operations are allowed for SYSTEM and Exchange Domain Servers, and Full control is allowed for Administrator.
- To change the location of the email quarantine storage from F-Secure Policy Manager Console, use the Final flag to override the setting set during product installation on the host.

#### 1. Check permissions

in WebUI:

 Check that the SQL server is accessible. You can do it through the WebUI page by selecting Email quarantine > Options > Test database connection.

#### in Windows:

The F-Secure Quarantine Manager for Microsoft Exchange service should be run under the LocalSystem account.

Check the permission locally in the following way:

- a. The Microsoft Exchange Transport service and hence our Transport Agent is running under NETWORK SERVICE. NETWORK SERVICE should have Read and Execute permissions on the ...Anti-Virus For Microsoft Services/folder.
- **b.** The C:\ProgramData\F-Secure\EssTemp\ folder should have the following permissions:

LocalSystem - Full

Administrators - Full

NETWORK SERVICE - Read, Write and Delete

**c.** The C:\ProgramData\F-Secure\EssLimited\ folder should have the following permissions:

LocalSystem - Full

Administrators - Full

NETWORK SERVICE - Read and Delete

**d.** The C:\ProgramData\F-Secure\EssQuarantine\quarantine folder should have the following permissions:

LocalSystem - Full

Administrators - Full

Check permissions for the network share if the centralized mode is used:

- a. The F-Secure Quarantine Manager for Microsoft Exchange service account (SYSTEM by default) should have Read, Write, and Change permissions to the remote centralized quarantine (share & folder security tabs).
- **b.** The Exchange Servers or specific Exchange computers and hosts should have **Read**, **Write** and **Delete** permissions on the Security and Share pages.

#### in the SQL management studio:

Check the following:

- the SQL instance is running;
- the mixed authentication mode is enabled;
- the database exists;
- the FQM user has Write permissions in database.

#### 2. The SQL path can't be found during setup

The setup will find the path if the SQL server is installed on the same server as Email and Server Security. If, for some reason, it can't find it, enter .  $\sqlexpress$  to locate it.

If the SQL server is not installed on the same server, enter the network path to the SQL instance.

#### 3. Configuration tool (F-Secure.Ess.Config)

Make sure that the configuration tool is run under an admin account. If it it doesn't work, run as administrator.

**Important:** Once all permissions have been set properly, you need to restart the F-Secure Quarantine Manager for Microsoft Exchange service.

## Appendix A

## Installing Microsoft SQL Server

**Topics:** 

• Installation steps

This section contains instructions for installing Microsoft SQL Server 2019 for use with F-Secure Email and Server Security.

#### A.1 Installation steps

Follow these steps to install and configure Microsoft SQL Server 2019 for use with Email and Server Security.

- 1. Download SQL Server 2019 from the Microsoft website and run the installer.
- 2. In SQL Server Installation Center select New SQL Server stand-alone installation.

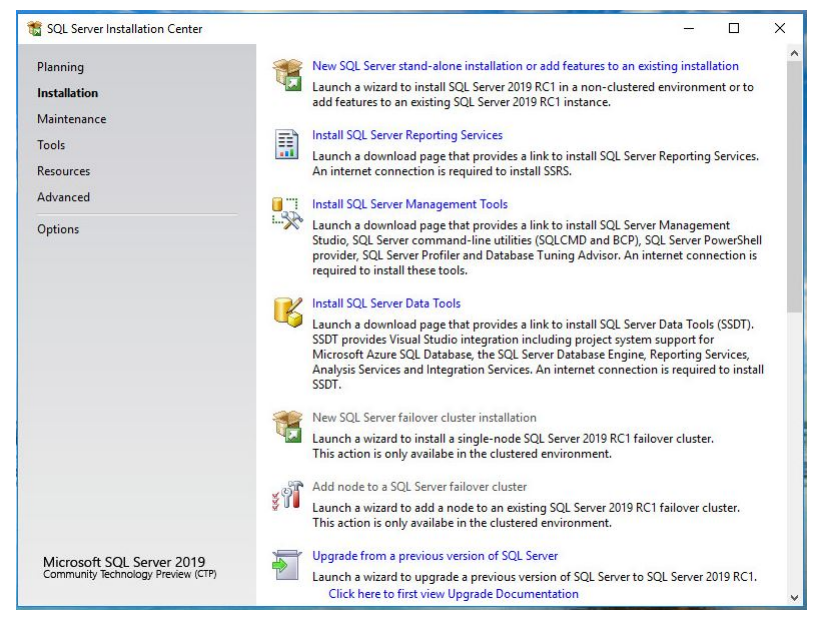

3. Select the edition and enter your product key if you have one.

| 🃸 SQL Server 2019 RC1 Setup                                                                                                    | – 🗆 X                                                                                                    |
|----------------------------------------------------------------------------------------------------|----------------------------------------------------------------------------------------------------|
| Product Key<br>Specify the edition of SQL Se<br>Product Key<br>License Terms<br>Global Rules                                                                                                    | ver 2019 RC1 to install.<br>Validate this instance of SQL Server 2019 RC1 by entering the 25-character key from the Microsoft<br>certificate of authenticity or product packaging. You can also specify a free edition of SQL Server<br>Developer, Evaluation, or Express. Evaluation has the largest set of SQL Server features, as documented in<br>SQL Sense Packer Dollae and is activited with a 180-chargerization. Developer edition of eact path are an |
| Microsoft Update<br>Product Updates<br>Install Setup Files<br>Install Rules<br>Feature Selection<br>Feature Rules<br>Feature Configuration Rules<br>Ready to Install<br>Installation Progress<br>Complete | Subject books omme, and is activated while a food by Explaint, betrefore exclude due to the are an explicit on development only. To upgrade from one installed edition to another, run the Edition Upgrade Wizard.      Specify a free edition:     Express     C Enter the product key:                                                                                                    |
|                                                                                                    | < Back Next > Cancel                                                                                                    |

4. Click Next.

5. Accept the license terms and click Next.

| Product Key       MICROSOFT PRE-RELEASE SOFTWARE LICENSE TERMS         Global Rules       MICROSOFT SQL SERVER 2019 RELEASE CANDIDATE 1 (RC1)         Microsoft Update       These license terms are an agreement between Microsoft Corporation (or based on where yo live, one of its affiliates) and you. Please read them. They apply to the pre-release software named above, which includes the media on which you received it, if any. The terms also apply to any Microsoft         Install Rules       • updates,         Feature Solection       • supplements,         Feature Configuration Rules       • Internet-based services, and         Ready to Install       • Internet-based services, and         Installation Progress       • supplements,         Complete       © I accept the license terms and <u>Privacy Statement</u> SQL Server transmits information about your installation experience, as well as other usage and performance data, to Microsoft to help improve the product. To learn more about data processing and privacy controls, and to turn off the collection of this information after installation, see the documentation.                                                                                                    | License Terms<br>To install SQL Server 2019                                                                                                    | RC1, you must accept the Microsoft Software License Terms.                                                                                                    |            |
|----------------------------------------------------------------------------------------------------|----------------------------------------------------------------------------------------------------|----------------------------------------------------------------------------------------------------|------------|
| Complete Complete Com | Product Key<br>License Terms<br>Global Rules<br>Microsoft Update<br>Product Updates<br>Install Setup Files<br>Install Rules<br>Feature Selection<br>Feature Rules<br>Feature Configuration Rules<br>Ready to Install<br>InstallRules | MICROSOFT PRE-RELEASE SOFTWARE LICENSE TERMS<br>MICROSOFT SQL SERVER 2019 RELEASE CANDIDATE 1 (RC1)<br>These license terms are an agreement between Microsoft Corporation (or based on where yo<br>live, one of its affiliates) and you. Please read them. They apply to the pre-release software<br>named above, which includes the media on which you received it, if any. The terms also apply<br>to any Microsoft<br>updates,<br>supplements,<br>Internet-based services, and | u          |
|                                                                                                    | Complete                                                                                                    | Copy of<br>I accept the license terms and <u>Privacy Statement</u><br>SQL Server transmits information about your installation experience, as well as other usage and<br>performance data, to Microsoft to help improve the product. To learn more about data processing and<br>privacy controls, and to turn off the collection of this information after installation, see the<br><u>documentation</u> .                                                                        | ()<br>'rin |

6. Select whether or not you want to check for updates, then click Next.

| 🐮 SQL Server 2019 RC1 Setup                                                                                                    | - 🗆 X                                                                                                    |
|----------------------------------------------------------------------------------------------------|----------------------------------------------------------------------------------------------------|
| Microsoft Update                                                                                                    | for important updates                                                                                                    |
| Product Key<br>License Terms<br>Global Rules<br><b>Microsoft Update</b><br>Product Updates<br>Install Setup Files<br>Install Rules<br>Feature Selection<br>Feature Rules<br>Feature Configuration Rules<br>Ready to Install<br>Installation Progress<br>Complete | Microsoft Update offers security and other important updates for Windows and other Microsoft<br>software, including SQL Server 2019 RC1. Updates are delivered using Automatic Updates, or you can<br>visit the Microsoft Update website.<br>Use Microsoft Update to check for updates (recommended)<br><u>Microsoft Update FAQ</u><br><u>Microsoft Update Privacy Statement</u> |
|                                                                                                    | < Back Next > Cancel                                                                                                    |

7. Check if there were any issues during the initial setup and resolve them as necessary.

| roduct Key                                           | Operation                    | completed. Passed: 3. Failed 0. Warning 1. Skipped 0.     |         |       |
|------------------------------------------------------|------------------------------|-----------------------------------------------------------|---------|-------|
| lobal Rules<br>licrosoft Update<br>stall Setup Files | Hide det<br><u>View deta</u> | tails <<<br>iled report                                   |         | Re-ru |
| ature Selection                                      | Result                       | Rule                                                      | Status  |       |
| ature Rules                                          | 0                            | Consistency validation for SQL Server registry keys       | Passed  |       |
| ature Configuration Rules                            |                              | Computer domain controller                                | Warning |       |
| eady to Install                                      | 0                            | Windows Firewall                                          | Passed  |       |
| stallation Progress                                  |                              | SQL 2019 minimum CTP for Upgrade and Side by Side Support | Passed  |       |
|                                                      |                              |                                                           |         |       |

- 8. Click Next.
- 9. Select the Database Engine Services feature.

| 🐮 SQL Server 2019 RC1 Setup                                                                                                    |                                 |                                                                            | :                                                                                                    |
|----------------------------------------------------------------------------------------------------|---------------------------------|----------------------------------------------------------------------------|----------------------------------------------------------------------------------------------------|
| Feature Selection Select the Express features to i                                                                                     | install.                        |                                                                            |                                                                                                    |
| Product Key<br>License Terms                                                                                                    | Looking for Reporting Serv      | ices? <u>Download it fro</u>                                               | m the web                                                                                                    |
| Microsoft Update<br>Install Setup Files                                                                                                | Instance Features               | ^                                                                          | The configuration and operation of each<br>instance feature of a SQL Server instance is                                                                  |
| Install Rules<br>Feature Selection<br>Feature Rules<br>Instance Configuration<br>Server Configuration<br>Distance Engine Configuration | SQL Server Replicatio           | n<br>rvices and Language<br>ic Extractions for Sez<br>ce for External Data | Prerequisites for selected features:<br>Already installed:<br>Windows PowerShell 3.0 or higher<br>To be installed from media:<br>Disk Space Requirements |
| Feature Configuration Rules<br>Ready to Install                                                                                        | Java connector fo               | r HDFS data sources 🗸                                                      | Drive C: 1003 MB required, 28283 MB available                                                                                                    |
| Installation Progress<br>Complete                                                                                                    | Select All Unselect All         |                                                                            |                                                                                                    |
|                                                                                                    | Instance root directory:        | C:\Program Files\Mi                                                        | crosoft SQL Server\                                                                                                    |
|                                                                                                    | Shared feature directory:       | C:\Program Files\Mid                                                       | crosoft SQL Server\                                                                                                    |
|                                                                                                    | Shared feature directory (x86): | C:\Program Files (x86                                                      | 6)\Microsoft SQL Server\                                                                                                    |
|                                                                                                    |                                 |                                                                            | < Back Next > Cancel                                                                                                    |

10. Click Next.

**11.** Enter a name for the SQL instance, then click **Next**.

You can use the default name (SQLExpress).

| Product Key                                                                                                    | O Default instance                            |                   |                      |                   |    |       |  |
|----------------------------------------------------------------------------------------------------|-----------------------------------------------|-------------------|----------------------|-------------------|----|-------|--|
| License Terms<br>Global Rules                                                                                                    | Named instance:                               | SQLExpress        |                      |                   |    |       |  |
| Microsoft Update<br>Install Setup Files<br>Install Rules                                                                                               | Instance ID:                                  | SQLEXPRESS        |                      |                   |    |       |  |
| Feature Selection<br>Feature Rules<br>Instance Configuration<br>Server Configuration                                                                   | SQL Server directory:<br>Installed instances: | C:\Program Files\ | Microsoft SQL Server | MSSQL15.SQLEXPRES | 5  |       |  |
| Database Engine Configuration<br>Database Engine Configuration<br>Feature Configuration Rules<br>Ready to Install<br>Installation Progress<br>Complete | Instance Name                                 | Instance ID       | Features             | Edition           | Ve | rsion |  |

12 Review the service accounts, then click Next.

| 🐮 SQL Server 2019 RC1 Setup                                                                                                    |                                                                 |                                   |                 | -                                     | - ×    |
|----------------------------------------------------------------------------------------------------|-----------------------------------------------------------------|-----------------------------------|-----------------|---------------------------------------|--------|
| Server Configuration<br>Specify the service accounts ar                                                                                       | d collation configuration.                                      |                                   |                 |                                       |        |
| Product Key<br>License Terms<br>Global Rules                                                                                                  | Service Accounts Collation<br>Microsoft recommends that you     | use a separate account for each   | SQL Server serv | ice.                                  |        |
| Microsoft Update                                                                                                    | Service                                                         | Account Name                      | Password        | Startup                               | ype    |
| Install Setup Files                                                                                                    | SQL Server Database Engine                                      | NT Service\MSSQL\$SQL             |                 | Automat                               | c 🗸    |
| Install Rules                                                                                                    | SQL Server Browser                                              | NT AUTHORITY\LOCAL                |                 | Disabled                              | ~      |
| Server Configuration<br>Database Engine Configuration<br>Feature Configuration Rules<br>Ready to Install<br>Installation Progress<br>Complete | to information disclosure by a<br><u>Click here for details</u> | allowing deleted content to be ac | cessed.         | , , , , , , , , , , , , , , , , , , , |        |
|                                                                                                    |                                                                 | < Bacl                            | k Next          | t>                                    | Cancel |

**13** Select Mixed Mode as the authentication mode and enter the details for the system administrators account.

| Specify Database Engine Confi<br>Specify Database Engine authe<br>parallelism, Memory limits, and                                                                                                    | <b>guration</b><br>intication security mode,<br>Filestream settings.                                                                                                    | administrators, data c                                                                                                    | di <mark>rectorie</mark>                     | s, TempDB                          | 8, Max degree of                                                       |                  |                      |   |
|----------------------------------------------------------------------------------------------------|----------------------------------------------------------------------------------------------------|----------------------------------------------------------------------------------------------------|----------------------------------------------|------------------------------------|------------------------------------------------------------------------|------------------|----------------------|---|
| Product Key<br>License Terms<br>Global Rules<br>Microsoft Update<br>Install Setup Files<br>Install Rules<br>Feature Selection<br>Feature Rules<br>Instance Configuration<br>Server Configuration<br>Database Engine Configuration<br>Feature Configuration Rules | Server Configuration<br>Specify the authent<br>Authentication Mo<br>Windows auther<br>Mixed Mode (SC<br>Specify the passwo<br>Enter password:<br>Confirm password:<br>Specify SQL Server | Data Directories Te<br>ication mode and adr<br>de<br>Lication mode<br>L Server authentication<br>rd for the SQL Server s<br> | empDB<br>ministrato<br>on and W<br>system ac | Memory<br>ors for the<br>indows au | User Instances<br>Database Engin<br>rthentication)<br>or (sa) account. | FILESTREAM<br>e. |                      |   |
| Ready to Install<br>Installation Progress<br>Complete                                                                                                    | DAG\Administrato                                                                                                    | (Administrator)                                                                                                    | love                                         |                                    | SQL Server<br>unrestricte<br>Engine.                                   | administrator    | s have<br>e Databasi | e |

#### 14. Click Next.

15. Review the installation configuration, then click Next.

| 📸 SQL Server 2019 RC1 Setup                                                                                                    |                                                                                                    |          | × |
|----------------------------------------------------------------------------------------------------|----------------------------------------------------------------------------------------------------|----------|---|
| Ready to Install Verify the SQL Server 2019 RC                                                                                                    | 1 features to be installed.                                                                                                    |          |   |
| Product Key<br>License Terms<br>Global Rules<br>Microsoft Update<br>Install Setup Files<br>Install Rules<br>Feature Selection<br>Feature Rules<br>Instance Configuration<br>Database Engine Configuration<br>Feature Configuration Rules<br><b>Ready to Install</b><br>Installation Progress<br>Complete | Ready to install SQL Server 2019 RC1:         Summary         Edition: Express         Action: Install         Prerequisites         A Iready installed:         Windows PowerShell 3.0 or higher         To be installed from media:         Microsoft Visual C++ 2017 Redistributable         General Configuration         Features         Database Engine Services         Instance Configuration         Instance IDS         Instance IDS         Instance IDS         Instance IDS         Instance IDS         Instance IDS         Instance IDS         Instance IDS         Instance IDS         Instance IDS         Stand Detectory: C/Program Files/Microsoft SQL Server/         Configuration file path:         C/Program Files/Microsoft SQL Server/150/Setup Bootstrap/Log/20191211_200631/Configuration | File.ini | ~ |
|                                                                                                    | < Back Install                                                                                                    | Cancel   |   |

16. Wait for the installation to complete, then click Close.

| Your SQL Server 2019 RC1 ins                                                                                                    | stallation completed successfully.                                             |                      |  |
|----------------------------------------------------------------------------------------------------|--------------------------------------------------------------------------------|----------------------|--|
| Product Key                                                                                                    | Information about the Setup operation or p                                     | oossible next steps: |  |
| Global Ruler                                                                                                    | Feature                                                                        | Status               |  |
| Minnen felle data                                                                                                    | Database Engine Services                                                       | Succeeded            |  |
| vicrosoft Opdate                                                                                                    | SQL Browser                                                                    | Succeeded            |  |
| nstall Setup Files                                                                                                    | SQL Writer                                                                     | Succeeded            |  |
| nstall Rules                                                                                                    | SQL Client Connectivity SDK                                                    | Succeeded            |  |
| eature Selection                                                                                                    | SQL Client Connectivity                                                        | Succeeded            |  |
| eature Rules                                                                                                    | 1974 Setun Sunnort Filer                                                       | Succeeded            |  |
| nstance Configuration                                                                                                    |                                                                                |                      |  |
|                                                                                                    |                                                                                |                      |  |
| erver Configuration                                                                                                    | Details:                                                                       |                      |  |
| erver Configuration                                                                                                    | Details:                                                                       |                      |  |
| Server Configuration<br>Database Engine Configuration                                                                                         | Details:<br>Install successful.                                                |                      |  |
| Server Configuration<br>Database Engine Configuration<br>Feature Configuration Rules                                                          | Details:<br>Install successful.                                                |                      |  |
| Server Configuration<br>Database Engine Configuration<br>Feature Configuration Rules<br>Ready to Install                                      | Details:<br>Install successful.                                                |                      |  |
| Server Configuration<br>Database Engine Configuration<br>Feature Configuration Rules<br>Ready to Install<br>Installation Progress             | Details:                                                                       |                      |  |
| Server Configuration<br>Database Engine Configuration<br>Feature Configuration Rules<br>Ready to Install<br>nstallation Progress<br>Complete  | Details:                                                                       |                      |  |
| Server Configuration<br>Database Engine Configuration<br>eature Configuration Rules<br>Ready to Install<br>nstallation Progress<br>Complete   | Details:<br>Instal successful.<br>Summary log file has been saved to the foll  | owing location:      |  |
| Server Configuration<br>Database Engine Configuration<br>Feature Configuration Rules<br>Ready to Install<br>Installation Progress<br>Complete | Details:<br>Install successful.<br>Summary log file has been saved to the foll | owing location:      |  |

17. Open SQL Server Configuration Manager in the Windows Start menu.

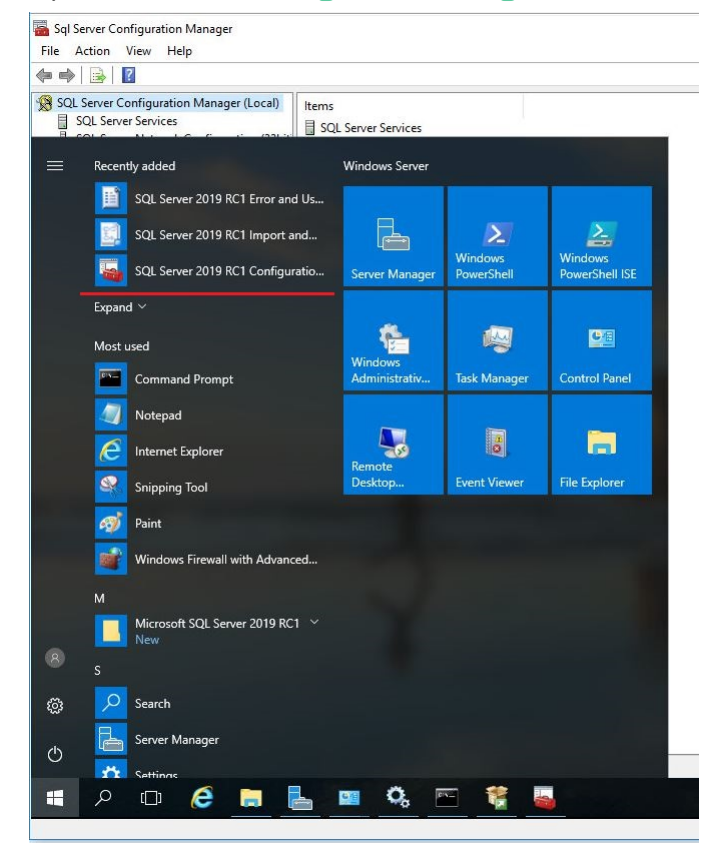

18. Go to Protocols for SQLEXPRESS.

If you did not use the default name for the SQL instance, you will see Protocols for <name> instead.

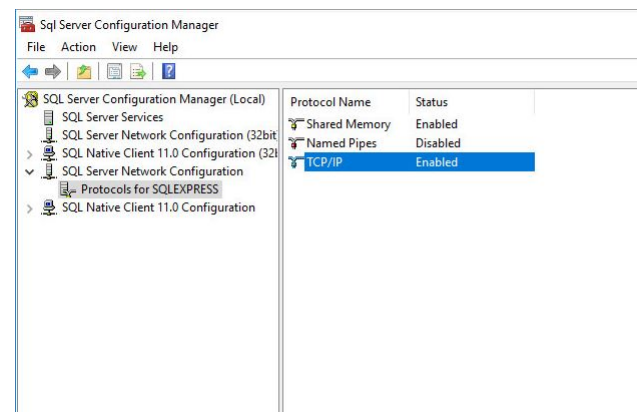

19. Make sure that TCP/IP is enabled.

20. Open the TCP/IP properties and set the following details under IPALL:

- a) Set TCP Dynamic Ports to blank. Remove any numbers from the field if necessary.
- b) Set TCP Port to 1433 (the default port for SQL).

| File Action View Help<br>← ➡ 2 □ □ → 1 □ → 1 □                                                                                                    |                                                         |                                          |                                                                                                    |                                                                                                  |
|----------------------------------------------------------------------------------------------------|---------------------------------------------------------|------------------------------------------|----------------------------------------------------------------------------------------------------|--------------------------------------------------------------------------------------------------|
| <ul> <li>③ SQL Server Configuration Manager (Local)</li> <li>③ SQL Server Network Configuration (32bit)</li> <li>③ SQL Native Client 11.0 Configuration (32)</li> <li>④ SQL Server Network Configuration (32)</li> <li>④ SQL Server Network Configuration (32)</li> <li>④ SQL Native Client 11.0 Configuration (32)</li> <li>③ SQL Native Client 11.0 Configuration (32)</li> </ul> | Protocol Name<br>Shared Memory<br>Named Pipes<br>TCP/IP | Status<br>Enabled<br>Disabled<br>Enabled | TCP/IP Properties<br>Protocol IP Addresses                                                                                                    | ? X                                                                                              |
|                                                                                                    |                                                         |                                          | TCP Dynamic Ports<br>TCP Port<br>  P5<br>Active<br>Enabled<br> P Address<br>TCP Dynamic Ports<br>TCP Port<br> P6<br>Active<br>Enabled<br> P Address<br>TCP Dynamic Ports<br>TCP Dynamic Ports<br>TCP Port<br> PAI <br>TCP Port<br>TCP Port | 0 Ve5 No re80::5efe:10.133.64.144%7 0 Ve5 No re80::fffffffffffffff662 0 1433 V Cancel Apply Help |

21. Go to SQL Server Services and restart SQLEXPRESS.

The name shown depends on what you entered for the instance during setup.

| SQL Server Services                                                                                                    | Name                    |                                                                   | State            | Start Mode                      | Log On As                           | Process ID | Service Type            |
|----------------------------------------------------------------------------------------------------|-------------------------|-------------------------------------------------------------------|------------------|---------------------------------|-------------------------------------|------------|-------------------------|
|                                                                                                    | SQL Server Browser      |                                                                   | Stopped          | Other (Boot, Syste              | NT AUTHORITY\LO                     | 0          |                         |
| <ul> <li>SQL Native Client 11.0 Configuration (322)</li> <li>SQL Server Network Configuration (322)</li> <li>Configuration (322)</li> <li>Protocol for SQLEXPRESS</li> <li>SQL Native Client 11.0 Configuration</li> </ul> | tig SQL Server (SQLE203 | Start<br>Stop<br>Pause<br>Resume<br>Restart<br>Properties<br>Help | Pwnning<br>ipped | Automatic<br>Other (Boot, Syste | NT Service/MSSQL<br>NT AUTHORITY/NE | 6676<br>0  | SQL Server<br>SQL Agent |

22 Close SQL Server Configuration Manager.